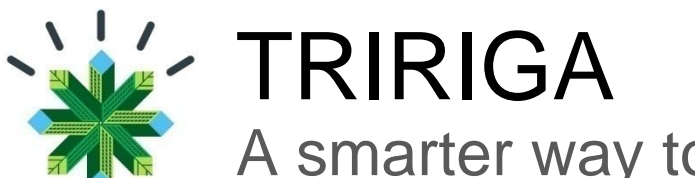

# A smarter way to manage real estate and facilities

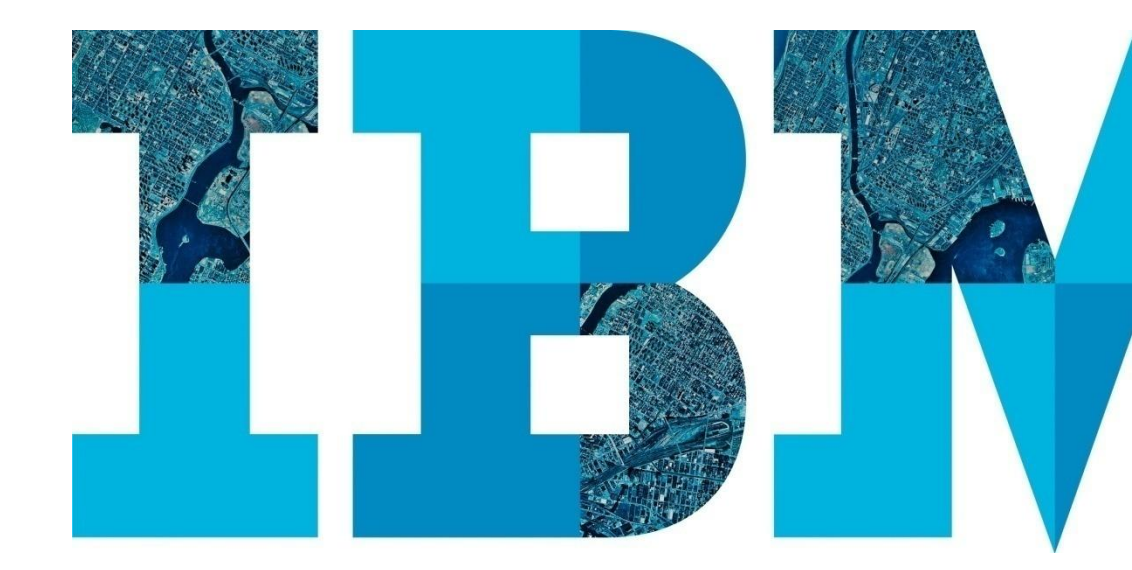

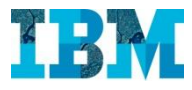

## Agenda

## RE

- Proyectos
- Gestion de espacios.
- TREES. Modulo medioambiental

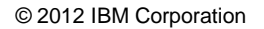

IBM

# TREES TRIRIGA FOR RETAIL

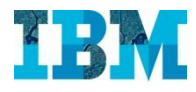

#### TRIRIGA Trees in Retail -

Con este módulo podemos:

- Reducir nuestros costes disminuyendo nuestra huella de carbono.
- Calcular nuestra huella de carbono
- Realizar valoraciones de mejoras medioambientales
- Realizar comparaciones de las valoraciones hechas para priorizar los proyectos que tengan mayor retorno sobre la inversión a realizar, teniendo en cuenta el factor tiempo.
- Cumplir con regulaciones medioambientales como LEED yBREEAM

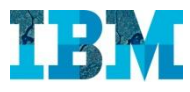

#### **TRIRIGA TREES**

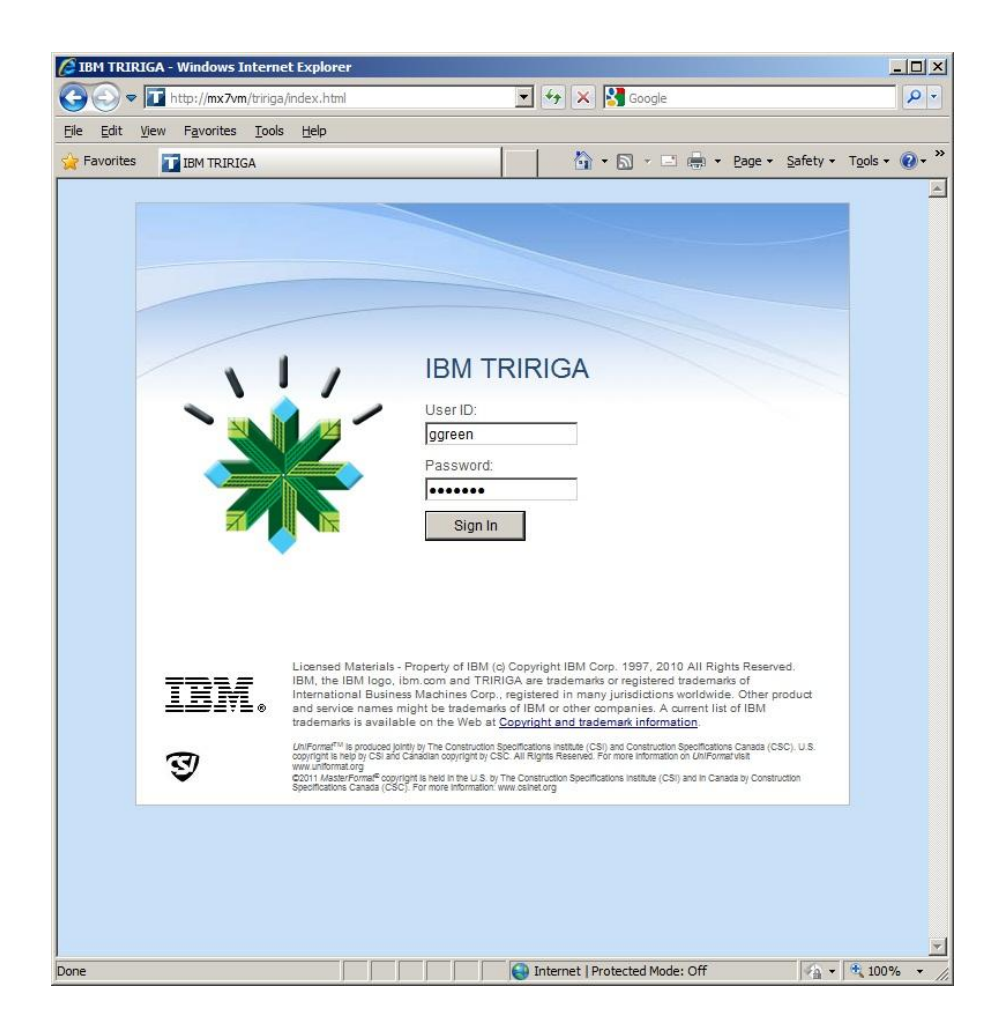

#### Entramos en la aplicación con el usuario **Gary Green**

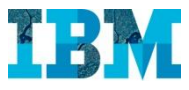

#### TRIRIGA TREES

El Sr. Green es el responsable de Gestión Medioambiental de la empresa GreenPoint

|                         |                                   | Bienvenio    | lo, Gary Green   Cerrar se       | sión   Mapa del sit | io   Soporte   Ayuda |
|-------------------------|-----------------------------------|--------------|----------------------------------|---------------------|----------------------|
| IBM. IBM TRIR           | IGA                               |              |                                  |                     |                      |
| Domicilio               | Mis informes   Proyectos          | Soste        | nibilidad   Cartera              |                     |                      |
|                         |                                   |              |                                  |                     |                      |
| Domicilio > Mi Perf     | äl                                |              |                                  | 🔒 Imprim            | ir 📑 Mis marcadores  |
| General Mi Perfil       | Mi Ubicación Mis Notificacion     | es           |                                  | Guarda              | r y cerrar Cancelar  |
| Barris de la Oliverandi | - 1. C - 1. C                     |              |                                  |                     |                      |
| Paso 1 de 4. (Necesari  | o): Gestione información gener    | al sobre es  | ita persona.                     |                     |                      |
| General                 |                                   |              |                                  |                     |                      |
| ID                      | 6089                              | Estado       | Active                           | Imagen              | NAME OF              |
| * Apellido              | Green                             | Nombre       | Gary                             |                     | P                    |
| Nombre completo         | Gary Green                        |              |                                  | 10                  | 8                    |
| Prefijo                 | Sr. 🔻                             | Apodo        | Gary                             |                     | 4                    |
| Detalles                |                                   |              |                                  |                     |                      |
| Tí                      | tulo Environmental Manager/Plann  | er           |                                  |                     |                      |
| Organización princ      | ipal \Organizations\GreenPoint\Co | orporate\Fin | ance\Real Estate\Environmental S | ervices             |                      |
| Ubicación princ         | ipal \Locations\Headquarters Cam  | pus\2231 E 0 | Grand Avenue\02 - Second Floor\0 | 37                  |                      |
| Información d           | le contacto                       |              |                                  |                     |                      |
| Teléfono del trabaj     | jo 214-523-2999                   |              | Fax del trabajo                  | 214-530-2948        |                      |
| Móv                     | il 214-538-2584                   |              | Teléfono particular              |                     |                      |
| Correo electrónic       | ggreen@IBMSmarterBuildings.com    | n            |                                  |                     |                      |
|                         |                                   |              |                                  |                     |                      |

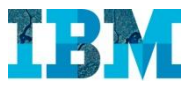

#### TRIRIGA TREES – Cuadro de mando

Cuando entra el Sr. **Green** se abre su cuadro de mandos, personalizado de acuerdo a sus necesidades.

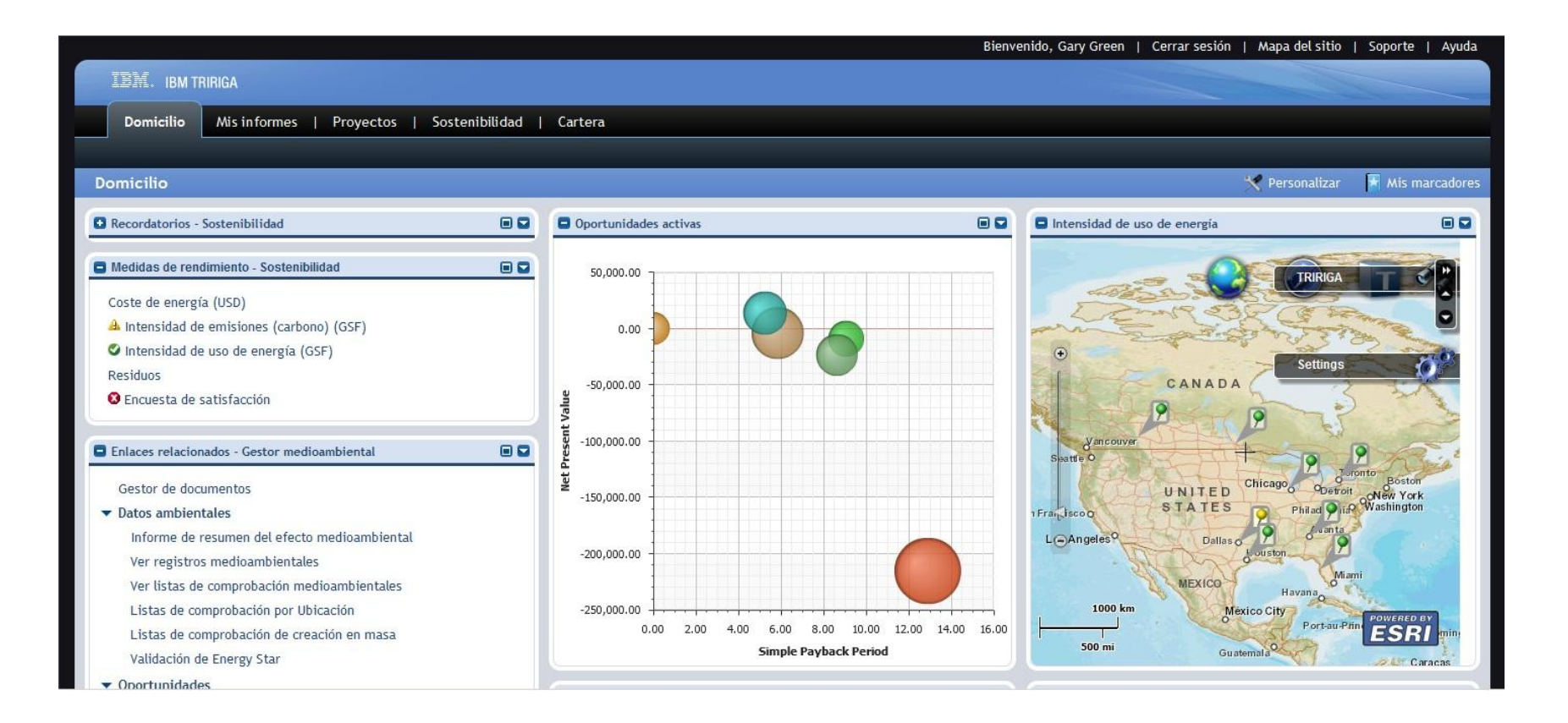

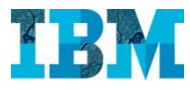

#### TRIRIGA TREES – Cuadro de mando

Una de las necesidades que el Sr **Green** tiene en su trabajo es priorizar las oportunidades de mejora medioambiental. Para ello cuenta con un diagrama de burbujas, que le ayuda en la toma de decisiones.

|                     |              |                |              |                  |       | Bienveni | do, Gary Green                | Cerrar sesi      | ión   Mapa del sitio                        | Soporte   Ayuda                     |
|---------------------|--------------|----------------|--------------|------------------|-------|----------|-------------------------------|------------------|---------------------------------------------|-------------------------------------|
| IBM. IBM T          | TRIRIGA      |                |              |                  |       |          |                               |                  |                                             |                                     |
| Domicilio           | Mis informes | Proyectos   So | stenibilidad | Cartera          |       |          |                               |                  |                                             |                                     |
|                     |              |                |              |                  |       |          |                               |                  |                                             |                                     |
| Domicilio           |              |                |              |                  |       |          |                               |                  | 🌱 Personalizar                              | 🔀 Mis marcadores                    |
| Oportunidades       | activas      |                |              |                  |       |          |                               |                  |                                             | 8 2                                 |
|                     |              |                |              |                  |       |          | <u>Añadir a favoritos   I</u> | Restaurar valore | s predeterminados   Guarda                  | ar valores   <u>Aplicar filtros</u> |
| Mostrar por Oportu  | unidad 💌     |                |              |                  |       |          |                               |                  |                                             |                                     |
| 50,000.00           |              |                |              |                  |       |          |                               |                  | Equipment Replace                           | ment                                |
| 0.00 -              |              |                |              |                  |       |          |                               |                  | Exterior Facade - D/                        | AL01                                |
|                     |              |                |              |                  |       |          |                               |                  | Heat Reflective Coa                         | ating - LV03                        |
| <u>∎</u> -50,000.00 |              |                |              |                  |       |          |                               |                  | New floor layout                            |                                     |
| 00 000 001          |              |                |              |                  |       |          |                               |                  | Relamp - LV03                               |                                     |
| Loo,000.00          |              |                |              |                  |       |          |                               |                  | Relamp - NY03                               |                                     |
| -150,000.00         |              |                |              |                  |       |          |                               |                  | Replace Furnishings     Replace Inefficient | Air Handlers - CHI01                |
| 1                   |              |                |              |                  |       |          |                               |                  | • Replace memcienc                          |                                     |
| -200,000.00         |              |                |              |                  |       |          |                               |                  |                                             |                                     |
| -250,000.00         |              |                |              |                  |       |          |                               |                  |                                             |                                     |
| 0.0                 | 0 2.00       | 4.00           | 6.00         | 8.00             | 10.00 | 12.00    | 14.00                         | 16.00            |                                             |                                     |
|                     |              |                | Sim          | ріе Раураск Регю | a     |          |                               |                  |                                             |                                     |

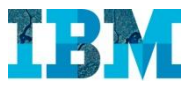

#### TRIRIGA TREES – Cuadro de mando

También dispone de indicadores, que le permiten analizar rápidamente el estado actual

|                                         |             |         |          |                            |              |                |              |                   |            |             | Bienver             | nido, Gary Green   | Cerrar sesió     | n   Map     | a del sitio           | Soporte   Ayuda               |
|-----------------------------------------|-------------|---------|----------|----------------------------|--------------|----------------|--------------|-------------------|------------|-------------|---------------------|--------------------|------------------|-------------|-----------------------|-------------------------------|
| IBM. IBM TRIRIGA                        |             |         |          |                            |              |                |              |                   |            |             |                     |                    |                  |             |                       |                               |
|                                         |             |         |          |                            |              |                |              |                   |            |             |                     |                    |                  |             |                       |                               |
| Domicilio Mis inform                    | nes   Proy  | yectos  | Sosten   | ibilidad   Cartera         |              |                |              |                   |            |             |                     |                    |                  |             |                       |                               |
|                                         |             |         |          |                            |              |                |              |                   |            |             |                     |                    |                  |             |                       |                               |
| Dominitio & Intensidad de e             | misiones (  | carbon  |          |                            |              |                |              |                   |            |             |                     |                    | <b>.</b>         | ñadir a m   | arcadoros             | Mir marcadoror                |
| somene intensidad de e                  | inisiones ( | carbone | 5) (051) |                            |              |                |              |                   |            |             |                     |                    | 19.1             |             | arcadores             | In mis marcadores             |
| Gestor / Planificador de medio ambiente | de WPM      |         | -        | Intensidad de emisiones (C | irbono) (lib | ras CO2 / GSF) |              |                   |            |             |                     | Anadir a favoritos | Restaurar valore | s predeterr | ninados   <u>Guar</u> | dar valores   Aplicar filtros |
| Medida                                  | Resultados  | Destino | Estado   | Mostrar por Geografía      | -            | Geografía      | Geografía    | -                 |            |             |                     |                    |                  |             |                       |                               |
| Coste de Canital (Real                  |             |         |          | Ubicación                  |              | Clase de ed    | ificio       | Tenencia          | de Edifici | 0           |                     |                    |                  |             |                       |                               |
| frente a Presupuesto)                   |             |         |          | Ubicaciones                | •            | Building Class |              | Location T        | enure      | -           |                     |                    |                  |             |                       |                               |
| (USD)                                   |             |         |          |                            | _            |                |              |                   |            |             |                     |                    |                  |             |                       | -                             |
| Coste de energía (USD)                  |             |         |          | Asia Pacific               |              |                |              |                   |            |             |                     |                    |                  |             |                       | Good                          |
| Proporción de coste de                  | 0           | 0.03    | 0        |                            |              |                |              |                   |            |             |                     |                    |                  |             |                       | Within Target                 |
| (ndice de valor de                      |             |         |          | EMEA                       |              |                |              |                   |            |             |                     |                    |                  |             |                       | Excessive                     |
| sustitución actual de                   |             |         | _        | 15 -                       |              |                |              |                   |            |             |                     |                    |                  |             |                       |                               |
| operación de                            | 0.01        | 0.04    | 0        | 🖁 North America            |              |                |              |                   |            |             |                     |                    |                  |             |                       |                               |
| instalaciones (%)                       |             |         |          |                            |              |                | -            |                   |            |             |                     |                    |                  |             |                       |                               |
| Coste operativo (Real frente            |             |         |          | Unassigned                 |              |                |              |                   |            |             |                     |                    |                  |             |                       |                               |
| Aborros anuales provectados             |             |         |          | · +-                       |              | <del>-  </del> | <del></del>  | • • • • •         |            | + • •       | <del></del>         | <del></del>        | • • • • •        |             | <del></del>           |                               |
| (USD)                                   |             |         |          | 0.00                       |              | 1.00           | 2.00         | 3.00              |            | 4.00        | 5.00                | 6.00               | 7.00             | 8.00        | 9.0                   | 0                             |
| Ingresos / Emisiones de                 |             |         |          |                            |              |                |              | Inten             | sidad de e | misiones (C | Larbono) (libras CO | 02 / GSF)          |                  |             |                       |                               |
| carbono (USD /                          | 0           | 80      | 0        | Informes relacionados      | Datos        |                |              |                   |            |             |                     |                    |                  |             |                       |                               |
| Toneladas CO2)                          |             |         |          | Salassia                   | nar          | -              | 0            | Wester Incorded   |            |             |                     |                    |                  |             |                       |                               |
| Emisiones de carbono                    | 0           | 5000    | 0        | Subconsultas [-Seleccio    | nal-         |                | Resumen de e | inicio - Imperial |            |             |                     |                    |                  |             |                       |                               |
| (USD / Toneladas CO2)                   | Ŭ           | 2200    | -        | Exportar 58                | encontrado   | s              |              |                   |            |             |                     |                    |                  |             |                       | 10 💌                          |
| Cartera                                 |             |         |          | Nombre de ubicad           | ión          |                | Proj         | iedad             | Á          | Área bruta  | (Imperial)          | Área alquilable    | e (Imperial)     | Ár          | ea utilizabl          | e (Imperial) 🔺                |
| Índice de renovación de                 | 0           | 0.20    | A        | 1011 North Carroll Av      | enue         |                | Heado        | uarters Campu     | IS         |             | 35881.78            |                    | 34719.3          | 3663        |                       | 32758.0996                    |
| capital (%)<br>Proporción do índico do  |             |         |          | 11543 Cromwell Circl       | e            |                | Heado        | uarters Campu     | IS         |             | 8401.22             |                    | 840              | 1.22        |                       | 8401.22                       |
| condiciones                             | 0.05        | 0.10    | A        | 1339 E. 42nd Street        |              |                |              |                   |            |             | 227520.73           |                    | 22736            | 1.67        |                       | 227361.67                     |
| Certificación de la                     |             |         |          | 13B Dreikönigstraße        |              |                |              |                   |            |             | 24152.6372          |                    | 20887.6          | 5211        |                       | 20607.1851                    |
| Calificación de energía                 |             |         | 1        | 15 Albert Street Bris      | hane Ai      | stralia        |              |                   |            |             | 139750              |                    | 23               | 2773        |                       | 23773                         |

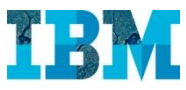

Veremos ahora como se calcula la **Huella de Carbono** de un edificio. Para ello vamos a nuestra cartera de inmuebles y seleccionamos: **DAL 10 – 1011 North Carroll Avenue** 

|       |                                                                                      |                       |                                                              |                        |                |                      |                  |               | Bier                | nvenido, Gary Green   Cer      | rrar s | esión   Mapa del sitio   Sor | porte   Ayuda |  |
|-------|--------------------------------------------------------------------------------------|-----------------------|--------------------------------------------------------------|------------------------|----------------|----------------------|------------------|---------------|---------------------|--------------------------------|--------|------------------------------|---------------|--|
|       | IBM. IBM TRIRIGA                                                                     |                       |                                                              |                        |                |                      |                  |               |                     |                                |        |                              |               |  |
|       | Dor                                                                                  | nicilio   A           | Ais informes   Proyectos   Soste                             | enibilidad Carter      | a              |                      |                  |               |                     |                                |        |                              |               |  |
|       |                                                                                      |                       | Ubicaciones 🔻   Organ                                        | nizaciones 🔻   Pers    | onas 🔻   Act   | ivos 👻   Configurar  | T.               |               |                     |                                |        |                              |               |  |
| Dor   | Domicilio > Cartera > Ubicaciones > Edificios 🖡 Añadir a marcadores 🗼 Mis marcadores |                       |                                                              |                        |                |                      |                  |               |                     |                                |        |                              |               |  |
|       |                                                                                      |                       |                                                              |                        |                |                      |                  |               |                     | 년 vista emergente 🔹            | • []   | Mis marcadores               | 8             |  |
|       |                                                                                      |                       |                                                              |                        |                |                      |                  |               |                     | <u>Suprimir</u>                | L      | Carpetas de marcadores       |               |  |
| Infor | mes re                                                                               | acionados -Se         | eleccionar- Edificios                                        |                        |                |                      |                  |               |                     |                                |        | Mis favoritos                |               |  |
|       | 1                                                                                    | / 2   🇐   <u>Expo</u> | rtar   56 encontrados   <u>Aplicar filtros</u> <u>Borrar</u> | filtros                |                |                      |                  |               |                     | Mostrar: 50 💌                  |        | Marcadores                   |               |  |
|       | !                                                                                    | ID                    | Edificio                                                     | Propiedad              | Ciudad         | Estado/Provincia     | País             | Tenencia      | Tipo de<br>Edificio | Estado                         |        | Building Directory           |               |  |
|       |                                                                                      | Contiene              | Contiene                                                     | Contiene               | Contiene       | Contiene             | Contiene         | Contiene      | Contiene            | Contiene                       |        | Building Directory           |               |  |
|       |                                                                                      | DAL10                 | 1011 North Carroll Avenue                                    | Headquarters<br>Campus | Dallas         | <u>Texas</u>         | United States    | Owned         | <u>Edificio</u>     | Revision In<br>Progress        |        |                              |               |  |
|       |                                                                                      | DAL07                 | 11543 Cromwell Circle                                        | Headquarters<br>Campus | Dallas         | Texas                | United States    | Leased        | Edificio            | Revision In<br>Progress        |        |                              |               |  |
|       |                                                                                      | <u>NY01</u>           | 1339 E. 42nd Street                                          |                        | New York       | New York             | United States    | Leased        | Edificio            | Revision In<br>Progress        |        |                              |               |  |
|       |                                                                                      | ZUR01                 | 13B Dreikönigstraße                                          |                        | Zurich         |                      | Switzerland      | Leased        | Edificio            | Revision In<br>Progress        |        |                              |               |  |
|       |                                                                                      | ATL01                 | 1421 Peachtree Street                                        |                        | <u>Atlanta</u> | <u>Georgia</u>       | United States    | <u>Leased</u> | <u>Edificio</u>     | <u>Revision In</u><br>Progress |        |                              |               |  |
|       |                                                                                      | <u>1000714</u>        | 15 Albert Street, Brisbane, Australia                        |                        | Brisbane       | Queensland           | <u>Australia</u> | Leased        | Edificio            | Revision In<br>Progress        |        |                              |               |  |
|       |                                                                                      | WAS02                 | 1500 Massachusetts Avenue, NW                                |                        | Washington     | District of Columbia | United States    | Leased        | Edificio            | Revision In<br>Progress        |        |                              |               |  |
|       |                                                                                      | PHL01                 | 1717 Arch Street                                             |                        | Philadelphia   | Pennsylvania         | United States    | Leased        | Edificio            | Revision In<br>Progress        |        |                              |               |  |
|       |                                                                                      | TOR01                 | 1870 Yonge Street                                            |                        | Toronto        | <u>Ontario</u>       | <u>Canada</u>    | Leased        | Edificio            | Revision In<br>Progress        |        |                              |               |  |

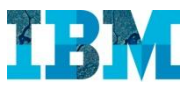

Al abrirlo podemos los principales detalles ambientales del mismo.

| 🖉 Edificio: 1011 North Carroll Avenue - Windows Internet Explorer                                          |                             |                                           |                                 | <u>_   ×</u>             |
|----------------------------------------------------------------------------------------------------|-----------------------------|-------------------------------------------|---------------------------------|--------------------------|
| http://mx7vm/triga/WebProcess.srv?objectId=750000&actionId=750011&propertyId=208133&projectId=1&specClassT | Type=6&specId=122           | 79779&specTypeId=10002100&action=Edit&mar | agerType=query&altGuiListId=-   | 18inline=false           |
| Edificio: 1011 North Carroll Avenue                                                                        |                             |                                           |                                 | 🖶 Imprimir 🕜 Ayuda       |
| General Evaluación Ambiental GIS Informes                                                                  |                             | Activar 0                                 | Guardar ) Guardar y cer         | ar] Más ▼] Cancelar]     |
| Paso 1 de 5. (Necesario): Información general para este Edificio.                                          |                             |                                           |                                 | -                        |
| General                                                                                                    |                             |                                           |                                 |                          |
| ID DAL10 Estad                                                                                             | <b>10</b> Revision In Progr | ress                                      | Imager                          | 1                        |
| * Nombre 1011 North Carrol Avenue                                                                          |                             |                                           |                                 |                          |
| Descripción 1011 North Carroll Avenue                                                                      |                             |                                           |                                 | Ve                       |
| Ruta de jerarquía \Locations\Headquarters Campus\1011 North Carroll Avenue                                 |                             |                                           |                                 | AL SE                    |
| Detalles                                                                                                   |                             |                                           |                                 |                          |
| Nombre legal 1011 North Carroll Avenue                                                                     |                             |                                           |                                 |                          |
| Nombre común 1011 North Carroll Avenue                                                                     |                             |                                           |                                 |                          |
| Espacios de estacionamiento (Abierto) 34                                                                   | Espacios d                  | le estacionamiento (Cubierto)             | 0                               |                          |
| Tenencia Owned                                                                                             |                             |                                           |                                 |                          |
| Clase de edificio Office                                                                                   |                             | Recuento general                          | 31                              |                          |
| Distribución en zonas Commercial                                                                           |                             | Recuento general (manual)                 | 31                              |                          |
| Huso horario (GMT -6) Central Time (US, Canada) [US/Central]                                               |                             | Área total ocupada                        | 35198.92 pies cuadrados         |                          |
| Uso primario Office                                                                                        |                             | Area total ocupada (manual)               | 35198.92 pies cuadrados         |                          |
| Jurisdicción Local/Other                                                                                   |                             |                                           |                                 |                          |
| Detalles ambientales                                                                                       |                             |                                           |                                 |                          |
| Método de cálculo de carbono Consumo real de energía                                                       | ¥                           | Región de cálculo de carbono              | ERCOT - Electric Reliability Co | uncil of Texas - All 🔎 🕄 |
| C02e total (Huella de carbono) 18.97270414 Toneladas america                                               | inas de CO2                 | Nivel de certificación                    |                                 | <u>۵</u> م               |
| Cuota de fondos propios de CO2e total (Huella de carbono) 18.97270414 Tonetadas americad                   | inas de CO2                 | Cuota de fondos propios (Porcentaje)      | 100                             |                          |
| Tasa de ocupación (Porcentaje) 100                                                                         |                             | Tipo de calibración eléctrica             |                                 | •                        |
| La empresa paga los servicios públicos Sí                                                                  | •                           | Estación meteorológica                    | Dallas Love, TX, US             | 0 9                      |
| Estado de exento de Informe de energía Sí                                                                  | ¥                           | Zona climática                            | Moderate                        |                          |
| Facturas de servicios públicos anuales totales S.00 Dólares EE.UU.                                         | •                           | División climática                        | Humid Subtropical               |                          |
| Uso de energía anual 0 megajulios                                                                          |                             | Cálculo de carbono necesario              |                                 |                          |
| Última actualización 01/02/2013                                                                            |                             |                                           |                                 |                          |
| Configuración de Calificación de energía                                                                   |                             |                                           |                                 | Establecer línea base    |
| lone                                                                                                    |                             |                                           | net   Protected Mode: Off       | √1 - € 100% -            |

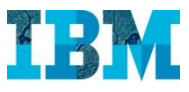

A la hora de calcular la huella de Carbono, TRIRIGA tiene en cuenta tres ambitos:

- Ambito 1. Son emisiones directas de fuentes que son propiedad o están controladas por la empresa. Por ejemplo, las emisiones procedentes de la combustión en calderas, hornos y vehículos en propiedad o controlados por la empresa.
  - Ambito 1 Transporte, el generado por medios de transporte, que son propiedad o estan controlados por la empresa.
  - Ambito 1 Otras emisiones
- Ambito 2. Son las emisiones indirectas debidas a la generación de electricidad usada por la empresa.
- Ambito 3. Son la emisiones indirectas procedentes de fuentes que no son propiedad o estan controladas directamente por la empresa, pero que estan en relación con las actividades de la misma, como pueden ser las cadenas de suministro de proveedores, los servicios de entrega, las actividades subcontratadas, los viajes de los empleados y los desplazamientos.

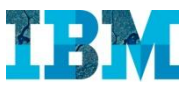

Si vamos ahora a la pestaña **Ambiental** podemos ver los calculos realizados para calcular la **Huella de Carbono** a partir de....

| 🖉 Edificio: 1011 Norti                             | h Carroll Avenu          | ie - Windows I           | Internet Explorer             |                                              |                     |                                         | <u>×</u>                            |
|----------------------------------------------------|--------------------------|--------------------------|-------------------------------|----------------------------------------------|---------------------|-----------------------------------------|-------------------------------------|
| http://mx7vm/tririga,                              | /WebProcess.srv          | objectId=7500?           | 00&actionId=750011&propertyIc | l=2081338projectId=18specClassType=68specId= | 12279779&specTypeId | =10002100&action=Edit&managerType=query | &altGuiListId=-1&inline=false       |
| Edificio: 1011 North Ca                            | rroll Avenue             |                          |                               |                                              |                     |                                         | 🖶 Imprimir 🕜 Ayuda                  |
| General Evaluat                                    | ción Ambier              | ntal GIS                 | Informes                      |                                              |                     | Activar Guardar Gu                      | ardar y cerrar Más 🔻 Cancelar       |
| Paso 3 de 5. (Opcio                                | inal): Informa           | ción ambient             | al para este Edificio.        |                                              |                     |                                         | -                                   |
| • Medidas am                                       | bientales                | de edific                | io                            |                                              |                     |                                         |                                     |
| B Pesumen de                                       | - Emision                | as de carb               | 2000                          |                                              |                     |                                         |                                     |
| CO2e de energía                                    | a total                  | 12.15844969              | Toneladas americanas de CO2   | Cuota de fondos propios de CO2e de e         | nergía total        | 12.15844969 Toneladas americanas de CC  | 2 Informes de Cuota de fondos prop  |
| C02e                                               | e total                  | 18.97270414              | Toneladas americanas de CO2   | Cuota de fondos propios de                   | CO2e total          | 18.97270414 Toneladas americanas de CC  | 2 Informes de Cuota de f            |
| Resumen de                                         | e Ámbito 1               | l (Directo               |                               |                                              |                     |                                         |                                     |
| C02                                                | 1.82028075               | Toneladas a              | mericanas de CO2              | Cuota de fondos propios de CO2               | 1.82028075          | Toneladas americanas de CO2             | Informes de Cuota de fondos         |
| CH4                                                | .00340694                | Toneladas a              | mericanas de CO2              | Cuota de fondos propios de CH4               | .00340694           | Toneladas americanas de CO2             | Informes de Cuota de fondos         |
| N20                                                | .00100586                | Toneladas a              | mericanas de CO2              | Cuota de fondos propios de N2O               | .00100586           | Toneladas americanas de CO2             | Informes de Cuota de fondos j       |
| CO2e total                                         | 1.82469355               | Toneladas ar             | mericanas de CO2              | Cuota de fondos propios de CO2e total        | 1.82469355          | Toneladas americanas de CO2             | Informes de Cuota de fondos propio  |
| <ul> <li>Resumen de</li> <li>Resumen de</li> </ul> | e ámbito 1<br>e Ámbito 2 | l (Otras e<br>2 (Indirec | misiones)<br>to)              |                                              |                     |                                         |                                     |
| CO2                                                | 10.29508322              | Toneladas a              | mericanas de CO2              | Cuota de fondos propios de CO2               | 10.29508322         | Toneladas americanas de CO2             | Informes de Cuota de fondos         |
| CH4                                                | .00305942                | Toneladas a              | mericanas de CO2              | Cuota de fondos propios de CH4               | .00305942           | Toneladas americanas de CO2             | Informes de Cuota de fondos j       |
| N20                                                | .03561350                | Toneladas ai             | mericanas de CO2              | Cuota de fondos propios de N2O               | .03561350           | Toneladas americanas de CO2             | Informes de Cuota de fondos p       |
| CO2e total                                         | 10.33375614              | Toneladas a              | mericanas de CO2              | Cuota de fondos propios de CO2e total        | 10.33375614         | Toneladas americanas de CO2             | Informes de Cuota de fondos propio  |
| Resumen de                                         | e Recorric               | lo y Resid               | uos Ámbito 3                  |                                              |                     |                                         |                                     |
| Viaje                                              | 6.80425445               | Toneladas ame            | ricanas de CO2                | Cuota de fondos propios de Recorrido         | 6.80425445          | Toneladas americanas de CO2             | Informes de Cuota de fondos propios |
| Residuos                                           | .01000000                | Toneladas ame            | ericanas de CO2               | Cuota de fondos propios de Residuos          | .01000000           | Toneladas americanas de CO2             | Informes de Cuota de fondos propic  |
| Registro de Carbor                                 | no Registro              | de Energía               | Registro de Recorrido 🗍 Rej   | zistro de Emisiones Registro de Residuos     | Registro de Agua    | Registro de Clima Créditos de carbono   | Calificaciones de Energía           |
| Registro de                                        | Carbono                  |                          |                               |                                              |                     |                                         |                                     |
| Informes relacionados                              | -Seleccional             | -                        | Registros de carbono          |                                              |                     |                                         |                                     |
|                                                    | ,                        |                          |                               |                                              |                     |                                         |                                     |
|                                                    |                          |                          |                               |                                              |                     | 💿 💽 😝 Internet   Protected Me           | ode: Off 🛛 🖓 🗸 🔍 100% 👻             |

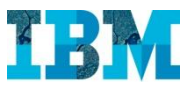

... los datos de registros de Energía, ....

| 🧯 Edific    | cio: 1011 North Carroll Ave  | nue - Windows Internet Explore   | r                        |                             |                           |                     |                           |                             |                |
|-------------|------------------------------|----------------------------------|--------------------------|-----------------------------|---------------------------|---------------------|---------------------------|-----------------------------|----------------|
| e http:     | //mx7vm/tririga/WebProcess:s | rv?objectId=750000&actionId=7500 | 118propertyId=2081338pro | ojectId=18specClassType=68s | pecId=122797798specTypeId | =100021008action=Ed | dit&managerType=query&al  | tGuiListId=-18inline=false  | Autuda         |
| amero       | TOTT NORTH Carroll Avenue    |                                  |                          |                             |                           |                     |                           |                             | Ayuua          |
| Gene        | eral Evaluación Ambi         | ental GIS Informes               |                          |                             |                           | Activa              | r Guardar Guar            | dar y cerrar Más 🔻 🕻 🤇      | Cancelar       |
| Re Re       | sumen de Recorri             | ido y Residuos Ámbito            | 3                        |                             |                           |                     |                           |                             |                |
|             | Viaje 6.80425445             | Toneladas americanas de CO2      | Cuota de f               | ondos propios de Recorr     | ido 6.80425445            | Toneladas americana | s de CO2 I                | nformes de Cuota de fondo   | os propios     |
| Res         | iduos .0100000               | Toneladas americanas de CO2      | Cuota de                 | fondos propios de Resid     | uos .01000000             | Toneladas americana | s de CO2                  | Informes de Cuota de fond   | los propic     |
| Regi        | stro de Carbono Registro     | o de Energía 🛛 Registro de Reco  | rrido Registro de Emi    | siones Registro de Resid    | uos Registro de Agua      | Registro de Clima   | Créditos de carbono       | Calificaciones de Energía   |                |
| <b>B</b> D. | alatas da Fasada             |                                  |                          |                             |                           |                     |                           |                             |                |
| W Ke        | gistro de chergia            |                                  |                          |                             |                           |                     |                           |                             |                |
| 9           | Exportar   24 encontrados    | Aplicar filtros Borrar filtros   | Facha Davida             | A Facha                     | Contride d (UOU) de ieu   | (                   | Contrat (1)OH house       | 、<br>                       | Tarifa         |
| -           | Tipo de energia              | Nombre de medidor                | Fecha Desde              | A recha                     | Cantidad (UUM de In       | ormes)              | Cantidad (UUM Dase        | )                           | Tarita         |
|             | Electricity                  | Teomene                          | 12/01/2012               | 12/31/2012                  | 16757 584                 | 9 kilovatios-horas  | 1                         | 6757 5849 kilovatios-horas  | 5              |
|             | Natural Gas                  |                                  | 12/01/2012               | 12/31/2012                  | 302.751                   | 1 kilovatios-horas  |                           | pies cúbicos de gas natural | <u>.</u><br>S. |
| Г           | Electricity                  |                                  | 11/01/2012               | 11/30/2012                  | 24240.041                 | 3 kilovatios-horas  | 2                         | 4240.0413 kilovatios-horas  | <u>s</u> .     |
|             | Natural Gas                  |                                  | 11/01/2012               | 11/30/2012                  | 139.246                   | 6 kilovatios-horas  |                           | pies cúbicos de gas natural |                |
| Г           | Natural Gas                  |                                  | 10/01/2012               | 10/31/2012                  | 87.531                    | 1 kilovatios-horas  | 87.53 cien                | pies cúbicos de gas natural | <u>s.</u>      |
|             | Electricity                  |                                  | 10/01/2012               | 10/31/2012                  | 35879.418                 | 1 kilovatios-horas  | 3                         | 5879.4181 kilovatios-horas  | <u>s.</u>      |
|             | Natural Gas                  |                                  | 09/01/2012               | 09/30/2012                  | 21.711                    | 4 kilovatios-horas  | 21.71 cien                | pies cúbicos de gas natural | <u>s.</u>      |
|             | Electricity                  |                                  | 09/01/2012               | 09/30/2012                  | 64666.09                  | 1 kilovatios-horas  |                           | 64666.091 kilovatios-horas  | <u>\$.</u>     |
|             | Natural Gas                  |                                  | 08/01/2012               | 08/31/2012                  | 20.666                    | 6 kilovatios-horas  | 20.67 cien                | pies cúbicos de gas natural | <u>s.</u>      |
|             | Electricity                  |                                  | 08/01/2012               | 08/31/2012                  | 86074.230                 | 4 kilovatios-horas  | 8                         | 6074.2304 kilovatios-horas  | <u>s.</u>      |
|             | Natural Gas                  |                                  | 07/01/2012               | 07/31/2012                  | 20.666                    | 6 kilovatios-horas  | 20.67 cien                | pies cúbicos de gas natural | <u>s.</u>      |
|             | Electricity                  |                                  | 07/01/2012               | 07/31/2012                  | 89087.997                 | 6 kilovatios-horas  | 8                         | 9087.9976 kilovatios-horas  | <u>s.</u>      |
|             | <u>Natural Gas</u>           |                                  | 06/01/2012               | 06/30/2012                  | 20.666                    | 6 kilovatios-horas  | 20.67 cien                | pies cúbicos de gas natural | <u>s.</u>      |
|             | Electricity                  |                                  | 06/01/2012               | 06/30/2012                  | 76825.082                 | 8 kilovatios-horas  | 7                         | 6825.0828 kilovatios-horas  | <u>s.</u>      |
|             | <u>Natural Gas</u>           |                                  | 05/01/2012               | 05/31/2012                  | 21.711                    | 4 kilovatios-horas  | 21.71 cien                | pies cúbicos de gas natural | <u>s.</u>      |
|             | Electricity                  |                                  | 05/01/2012               | 05/31/2012                  | 59262.094                 | 7 kilovatios-horas  | 5                         | 9262.0947 kilovatios-horas  | <u>s.</u>      |
|             | <u>Natural Gas</u>           |                                  | 04/01/2012               | 04/30/2012                  | 38.427                    | 5 kilovatios-horas  | <u>38.43 cien</u>         | pies cúbicos de gas natural | <u>S.</u>      |
| laiting fi  | or javascript:false;         |                                  |                          |                             |                           |                     | Internet   Protected Mode | :: Off 🛛 🖓 🔹 🔍              | 100% - //      |

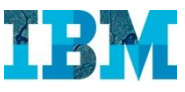

... también podemos recopilar datos climáticos para poder hacer comparaciones en contexto.

| 🖉 Edificio: 1011 North Carroll Avenue - Windows Internet Explorer |                             |                                       |                                       |                                                        |                                 |                                     |                        |                                   |   |  |  |
|-------------------------------------------------------------------|-----------------------------|---------------------------------------|---------------------------------------|--------------------------------------------------------|---------------------------------|-------------------------------------|------------------------|-----------------------------------|---|--|--|
| Edifici                                                           | p://mx7vm/b<br>p: 1011 Nort | iriga/WebProcess.<br>h Carroll Avenue | .srv?objectId=750000&actionIo<br>e    | d=7500118propertyId=2081338projectId=18specClassTyp    | pe=6&specId=12279779&specTypeId | =10002100&action=Edit&managerType=q | uery&altGuiListId=-1&i | nline=false<br>🖶 Imprimir 🕜 Avuda |   |  |  |
| Ger                                                               | neral Eva                   | aluación Amb                          | piental GIS Informes                  |                                                        |                                 | Activar Guardar                     | Guardar y cerra        | Más 🔻 Cancelar                    |   |  |  |
| O R                                                               | esumer                      | de Recori                             | rido v Residuos Ám                    | bito 3                                                 |                                 |                                     |                        | <u> </u>                          | 1 |  |  |
| -                                                                 | Viaje                       | 6.8042544                             | <sup>15</sup> Toneladas americanas de | CO2 Cuota de fondos propios de F                       | Recorrido 6.80425445            | Toneladas americanas de CO2         | Informes de            | Cuota de fondos propios           |   |  |  |
| Re                                                                | siduos                      | .0100000                              | 0 Toneladas americanas de             | CO2 Cuota de fondos propios de                         | Residuos .01000000              | Toneladas americanas de CO2         | Informes de            | e Cuota de fondos propic          |   |  |  |
| Re                                                                | gistro de Ca                | rbono Regist                          | ro de Energía 🗍 Registro d            | e Recorrido Registro de Emisiones Registro de          | Residuos Registro de Agua       | Registro de Clima Créditos de cart  | ono Calificacion       | ies de Energía                    |   |  |  |
| O R                                                               | egistro                     | de Clima                              |                                       |                                                        |                                 |                                     |                        |                                   |   |  |  |
|                                                                   |                             |                                       |                                       |                                                        |                                 |                                     |                        |                                   |   |  |  |
| >                                                                 | 1 /4                        | 🖗   <u>Exportar</u>   3               | 86 encontrados Aplicar filtr          | os Borrar filtros                                      |                                 |                                     |                        |                                   |   |  |  |
| 1                                                                 | ID                          | Nombre                                | Periodo de<br>calendario              | Geografía                                              | ID de Estación<br>meteorológica | Nombre de Estación<br>meteorológica | Zona<br>climática      | División<br>climática             |   |  |  |
|                                                                   | Contiene                    | Contiene                              | Contiene                              | Contiene                                               | Contiene                        | Contiene                            | Igual a                | Contiene                          |   |  |  |
|                                                                   | <u>1000273</u>              | <u>KDAL-</u><br>2012/04               | <u> 2012 - 04 - April</u>             | \Geography\North America\United<br>States\Texas\Dallas | KDAL                            | Dallas Love, TX, US                 | Moderate               | Humid Subtropical                 |   |  |  |
|                                                                   | <u>1000288</u>              | KDAL-<br>2012/10                      | <u> 2012 - 10 - October</u>           | \Geography\North America\United<br>States\Texas\Dallas | KDAL                            | Dallas Love, TX, US                 | Moderate               | Humid Subtropical                 |   |  |  |
|                                                                   | <u>1000296</u>              | KDAL-<br>2012/05                      | <u>2012 - 05 - May</u>                | \Geography\North America\United<br>States\Texas\Dallas | KDAL                            | Dallas Love, TX, US                 | <u>Moderate</u>        | Humid Subtropical 2               |   |  |  |
|                                                                   | <u>1000307</u>              | KDAL-<br>2012/09                      | <u> 2012 - 09 - September</u>         | \Geography\North America\United<br>States\Texas\Dallas | KDAL                            | Dallas Love, TX, US                 | Moderate               | Humid Subtropical 2               |   |  |  |
|                                                                   | <u>1000325</u>              | KDAL-<br>2012/02                      | <u> 2012 - 02 - February</u>          | \Geography\North America\United<br>States\Texas\Dallas | KDAL                            | Dallas Love, TX, US                 | Moderate               | Humid Subtropical                 |   |  |  |
|                                                                   | 1000329                     | KDAL-<br>2012/03                      | <u> 2012 - 03 - March</u>             | \Geography\North America\United<br>States\Texas\Dallas | KDAL                            | Dallas Love, TX, US                 | Moderate               | Humid Subtropical                 |   |  |  |
|                                                                   | <u>1000339</u>              | KDAL-<br>2012/11                      | <u> 2012 - 11 - November</u>          | \Geography\North America\United<br>States\Texas\Dallas | KDAL                            | Dallas Love, TX, US                 | <u>Moderate</u>        | Humid Subtropical                 |   |  |  |
|                                                                   | 1000351                     | KDAL-<br>2012/06                      | 2012 - 06 - June                      | \Geography\North America\United<br>States\Texas\Dallas | KDAL                            | Dallas Love, TX, US                 | Moderate               | Humid Subtropical 0               |   |  |  |
|                                                                   | <u>1000373</u>              | KDAL-<br>2012/01                      | <u> 2012 - 01 - January</u>           | \Geography\North America\United<br>States\Texas\Dallas | KDAL                            | Dallas Love, TX, US                 | <u>Moderate</u>        | Humid Subtropical                 |   |  |  |
|                                                                   | <u>1000374</u>              | KDAL-<br>2012/12                      | 2012 - 12 - December                  | \Geography\North America\United<br>States\Texas\Dallas | KDAL                            | Dallas Love, TX, US                 | Moderate               | Humid Subtropical                 |   |  |  |
| s                                                                 |                             |                                       |                                       | 5.99                                                   |                                 |                                     |                        | 1                                 | 4 |  |  |

Internet | Protected Mode: Off

M Corporation

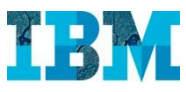

Todos estos datos los podemos recopilar de diversas formas.

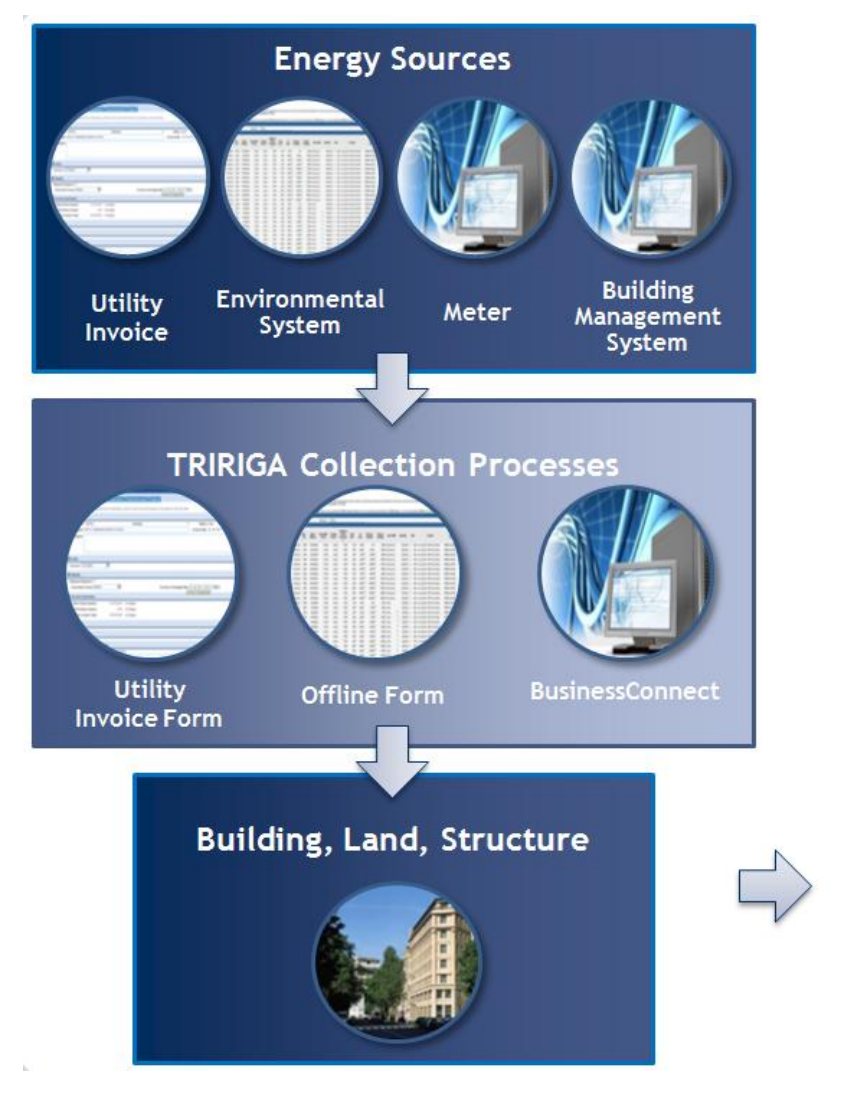

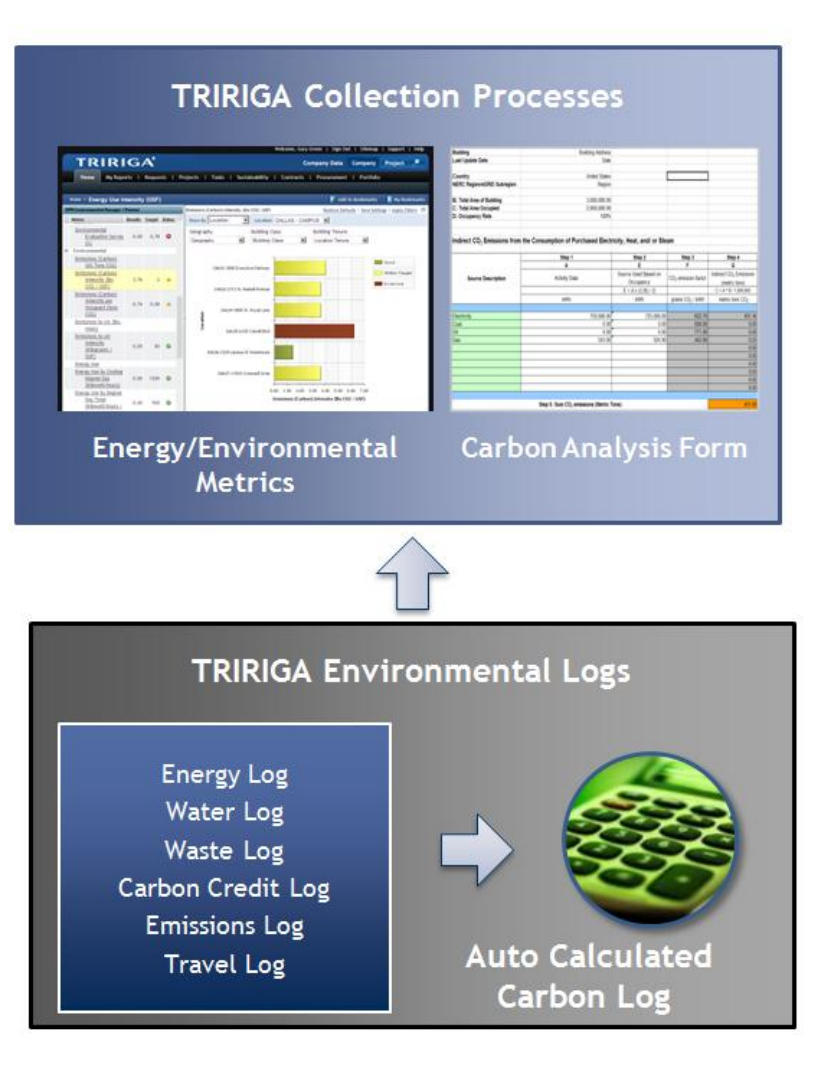

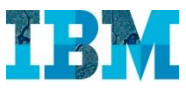

Volvemos a nuestra cartera de inmuebles y seleccionamos:

#### DAL 01 – 3000 Executive Parkway

Para ver las oportunidades de mejora ambiental que tiene

| _     |                                                                          |                       |                                                   |                               |                   |                      |                  |          | Bier            | nvenido, Gary Green   Cerr            | rrar sesión   Mapa del sitio   Soporte | Ayuda |  |  |
|-------|--------------------------------------------------------------------------|-----------------------|---------------------------------------------------|-------------------------------|-------------------|----------------------|------------------|----------|-----------------|---------------------------------------|----------------------------------------|-------|--|--|
|       | IBM. IBM TRIRIGA                                                         |                       |                                                   |                               |                   |                      |                  |          |                 |                                       |                                        |       |  |  |
|       | Dor                                                                      | nicilio   A           | tis informes   Proyectos   Soste                  | nibilidad Cartera             | 1                 |                      |                  |          |                 |                                       |                                        |       |  |  |
|       | Ubicaciones 🗸   Organizaciones 🗸   Personas 🗶   Activos 🗶   Configurar 🗶 |                       |                                                   |                               |                   |                      |                  |          |                 |                                       |                                        |       |  |  |
| Do    | Domicílio > Cartera > Ubicaciones > Edificios 🕅 Mis marcadores           |                       |                                                   |                               |                   |                      |                  |          |                 |                                       |                                        |       |  |  |
|       |                                                                          |                       |                                                   |                               |                   |                      |                  |          |                 | 🕒 vista emergente 🔻                   | Mis marcadores                         | B     |  |  |
|       |                                                                          |                       |                                                   |                               |                   |                      |                  |          |                 | <u>Suprimir</u>                       | Carpetas de marcadores                 |       |  |  |
| Infor | mes re                                                                   | acionados  -Se        | eleccionar-                                       |                               |                   |                      |                  |          |                 |                                       | 🛔 🛅 Mis favoritos                      |       |  |  |
|       | 1                                                                        | / 2   •   <u>Expo</u> | rtar 56 encontrados <u>Aplicar filtros</u> Borrar | filtros                       |                   |                      |                  |          | Tipo de         | Mostrar: 50                           | Marcadores                             | Ø     |  |  |
|       | !                                                                        | ID                    | Edificio                                          | Propiedad                     | Ciudad            | Estado/Provincia     | País             | Tenencia | Edificio        | Estado                                | Building Directory                     |       |  |  |
|       |                                                                          | Contiene              | Contiene                                          | Contiene                      | Contiene          | Contiene             | Contiene         | Contiene | Contiene        | Contiene                              | Building Directory                     |       |  |  |
|       |                                                                          | DAL10                 | 1011 North Carroll Avenue                         | <u>Headquarters</u><br>Campus | <u>Dallas</u>     | Texas                | United States    | Owned    | <u>Edificio</u> | Revision In<br>Progress               |                                        |       |  |  |
|       |                                                                          | DAL07                 | 11543 Cromwell Circle                             | Headquarters<br>Campus        | Dallas            | Texas                | United States    | Leased   | Edificio        | Revision In<br>Progress               |                                        |       |  |  |
|       |                                                                          | <u>NY01</u>           | 1339 E. 42nd Street                               |                               | New York          | New York             | United States    | Leased   | Edificio        | <u>Revision In</u><br><u>Progress</u> |                                        |       |  |  |
|       |                                                                          | ZUR01                 | 13B Dreikönigstraße                               |                               | Zurich            |                      | Switzerland      | Leased   | Edificio        | Revision In<br>Progress               |                                        |       |  |  |
|       |                                                                          | ATL01                 | 1421 Peachtree Street                             |                               | <u>Atlanta</u>    | <u>Georgia</u>       | United States    | Leased   | Edificio        | <u>Revision In</u><br><u>Progress</u> |                                        |       |  |  |
|       |                                                                          | <u>1000714</u>        | 15 Albert Street, Brisbane, Australia             |                               | Brisbane          | Queensland           | <u>Australia</u> | Leased   | Edificio        | Revision In<br>Progress               |                                        |       |  |  |
|       |                                                                          | <u>WAS02</u>          | 1500 Massachusetts Avenue, NW                     |                               | <u>Washington</u> | District of Columbia | United States    | Leased   | Edificio        | Revision In<br>Progress               |                                        |       |  |  |
|       |                                                                          | PHL01                 | 1717 Arch Street                                  |                               | Philadelphia      | Pennsylvania         | United States    | Leased   | Edificio        | Revision In<br>Progress               |                                        |       |  |  |
|       |                                                                          | TOR01                 | 1870 Yonge Street                                 |                               | <u>Toronto</u>    | <u>Ontario</u>       | <u>Canada</u>    | Leased   | <u>Edificio</u> | Revision In<br>Progress               |                                        |       |  |  |

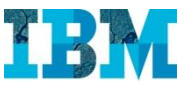

Tras haber visto un resumen ambiental del edificio, seleccionamos la solapa Evaluación

| icio: 3000 Executive Parkway                                            | ili, 22 - 22 - 22              |               |                                   |               |                            | - Imprimir 🔿 /                                                                                                    |
|-------------------------------------------------------------------------|--------------------------------|---------------|-----------------------------------|---------------|----------------------------|----------------------------------------------------------------------------------------------------|
| ICIO, JUOU EXECULIVE PAI KWAY                                           |                                |               |                                   |               |                            |                                                                                                    |
| General Evaluación Ambiental GIS Informes                               |                                |               | Activar                           | Guardar       | Guardar y cerrar           | Más 🔻 Cance                                                                                                    |
| so 1 de 5. (Necesario): Información general para este Edificio.         |                                |               |                                   |               |                            |                                                                                                    |
| General                                                                 |                                |               |                                   |               |                            |                                                                                                    |
| ID DAL01                                                                | Estado Revis                   | ion In Progre | 55                                |               | Imagen                     |                                                                                                    |
| * Nombre 3000 Executive Parkway                                         |                                |               |                                   |               | 1                          | States and a local division of the local division of the local div |
| Descripción DAL01-3000 Executive Parkway                                |                                |               |                                   |               |                            | THE REAL PROPERTY OF                                                                                                    |
| Ruta de jerarquía \Locations\Headquarters Campus\3000 Executive Parkway |                                |               |                                   |               |                            | I TELEBRICA                                                                                                    |
| Detalles                                                                |                                |               |                                   |               |                            |                                                                                                    |
| Nombre legal Dallas Office                                              |                                |               |                                   |               |                            |                                                                                                    |
| Nombre común Dallas Office                                              |                                |               |                                   |               |                            |                                                                                                    |
| spacios de estacionamiento (Abierto) 87                                 |                                | Espacios o    | de estacionamiento (Cubierto)     | 33            |                            |                                                                                                    |
| Tenencia Owned                                                          |                                |               |                                   |               |                            |                                                                                                    |
| Clase de edificio Corporate Office                                      |                                |               | Recuento general                  | 286           |                            |                                                                                                    |
| Distribución en zonas Commercial                                        |                                |               | Recuento general (manual)         | 286           |                            |                                                                                                    |
| Huso horario (GMT -6) Central Time (US, Canada) [US                     | (Central]                      |               | Área total ocupada                | 125266.16     | pies cuadrados             |                                                                                                    |
| Uso primario Headquarter                                                |                                |               | Área total ocupada (manual)       | 125266.16     | pies cuadrados             |                                                                                                    |
| Jurisdicción Local/Other                                                |                                |               |                                   |               |                            |                                                                                                    |
| Detalles ambientales                                                    |                                |               |                                   |               |                            |                                                                                                    |
| Método de cálculo de carbono Consumo real                               | de energía                     | •             | Región de cálculo de carbo        | no ERCOT - EL | ectric Reliability Council | of Texas - AL                                                                                                    |
| C02e total (Huella de carbono) 75.9                                     | 147259 Toneladas americanas de | CO2           | Nivel de certificaci              | ón            |                            | Q                                                                                                    |
| Cuota de fondos propios de CO2e total (Huella de carbono) 75.9          | 147259 Toneladas americanas de | CO2           | Cuota de fondos propios (Porcenta | je)           | 100                        |                                                                                                    |
| Tasa de ocupación (Porcentaje)                                          | 100                            |               | Tipo de calibración eléctr        | ca Medido     |                            |                                                                                                    |
| La empresa paga los servicios públicos <sup>Sí</sup>                    |                                | V             | Estación meteorológ               | ca Dallas Lov | e, TX, US                  | 20                                                                                                    |
| Estado de exento de Informe de energía Sí                               |                                |               | Zona climát                       | ca Moderate   |                            |                                                                                                    |
| Facturas de servicios públicos anuales totales S320                     | ,810.00 Dólares EE.UU.         |               | División climát                   | ca Humid Sub  | tropical                   |                                                                                                    |
| Uso de energía anual                                                    | 079680 megajulios              |               | Cálculo de carbono necesa         | rio 🔽         |                            |                                                                                                    |
| Última actualización 01/02/2013                                         |                                |               |                                   |               |                            |                                                                                                    |
| Configuración de Calificación de energía                                |                                |               |                                   |               |                            |                                                                                                    |

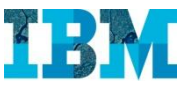

Elegimos la sub-solapa Oportunidades

| 🔏 Edificio: 3000 Executive Parkway - Windows Internet Explorer                                                         |                        |                            |                      |                                    |                        |                                                                                  |
|----------------------------------------------------------------------------------------------------|------------------------|----------------------------|----------------------|------------------------------------|------------------------|----------------------------------------------------------------------------------|
| http://mx7vm/tririga/WebProcess.srv?objectId=750000&actionId=750011&propertyId=                                        | =2081338projectId=18sp | ecClassType=6&specId=1033  | 5460&specTypeId=1    | 0002100&action=Edit&manager7       | ype=query&altGuiLis    | tId=-18inline=false                                                              |
| Edificio: 3000 Executive Parkway                                                                                       |                        |                            |                      |                                    |                        | 🖶 Imprimir 🕜 Ayuda                                                               |
| General Evaluación Ambiental GIS Informes                                                                              |                        |                            |                      | Activar Guard                      | dar) Guardar y         | cerrar Más 🔻 Cancelar                                                            |
| Paso 2 de 5. (Opcional): Información de evaluación para este Edificio.                                                 |                        |                            |                      |                                    |                        |                                                                                  |
| Unidades                                                                                                    |                        |                            |                      |                                    |                        |                                                                                  |
| * Moneda Dólares EE.UU.                                                                                                |                        | * Unidades de ár           | ea pies cuadrados    |                                    |                        |                                                                                  |
| Detalles de condición                                                                                                  |                        |                            |                      |                                    |                        |                                                                                  |
| * A. Fecha de puesta en servicio 11/01/2006                                                                            |                        | 25 🕄                       |                      | E. Área bruta                      | 125266.16              | pies cuadrados                                                                   |
| B. Esperanza de vida (años) 50 Años 📧                                                                                  | )                      |                            | F. Coste d           | e sustitución por UOM              | \$125.00               | Dólares EE.UU.                                                                   |
| C. Vida restante 94 por                                                                                                | ciento 💌               |                            | G. Fact              | or de gastos generales             | 0                      | por ciento 🔹                                                                     |
| D. Fin de vida útil calculado (A+(B*(C*.01))) 11/01/2053                                                               |                        | H. Coste de sus            | titución calculad    | do (E*F)+(E*F*(G*.01))             | \$15,658,270.00        | Dólares EE.UU.                                                                   |
| Siguiente año de renovación planificado 2053                                                                           |                        |                            | I. Coste             | de sustitución manual              | \$15,000,000.00        | Dólares EE.UU.                                                                   |
| Segundo año de renovación planificado 2103                                                                             |                        |                            |                      |                                    |                        |                                                                                  |
| Tercer año de renovación planificado 2153                                                                              |                        |                            |                      |                                    |                        |                                                                                  |
| <ul> <li>Resumen de Índice de condición actual</li> <li>Financiación de reparación y sustitución del sister</li> </ul> | na                     |                            |                      | A                                  | ctualizar Financiación | <u>Crear Registro de historial de FCI</u><br>de Elementos de sistema de edificio |
| R. Financiación necesaria (H*U) \$407,115.02 Dólares EE.UU.                                                            |                        | U. Porcer                  | ntaje de financia    | ción necesario                     | 2.6 por cier           | nto 💌                                                                            |
| S. Financiación disponible \$200,000.00 Dólares EE.UU.                                                                 |                        | V. Porcentaje de fin       | anciación dispor     | nible (S/R*100)                    | 49.1262 por cier       | nto                                                                              |
| T. Déficit de financiación (R-S) \$207,115.02 Dólares EE.UU.                                                           |                        |                            |                      |                                    |                        |                                                                                  |
| Elementos de sistema de edificio Oportunidades Historial de FCI Histo                                                  | prial de inspección    | Información de normativa   | Valoración           |                                    |                        |                                                                                  |
| Elementos de sistema de edificio                                                                                       |                        | Añadir desde Plantilla   A | ñadir desde Clase de | sistema de edificio   Solicitud d  | e inspección   Recalcu | ular fechas de renovación   Eliminar                                             |
| Informes relacionados -Seleccionar- Elementos de sistema de ed                                                         | lificio                |                            |                      |                                    |                        |                                                                                  |
| Secontrados Aplicar filtros Borrar filtros                                                                             |                        |                            |                      |                                    |                        | Mostrar: 20                                                                      |
| Código de sistema de<br>edificio         Porcentaje de Coste de<br>edificio                                            | Esperanza de<br>vida   | Coste de<br>sustitución    | Nivel 1 de<br>FCI    | Nivel 1 de Coste de<br>oportunidad | Estado                 | Clase de sistema de<br>edificio                                                  |
| Contiene                                                                                                    | Contiene               | Contiene                   | Contiene             | Contiene                           |                        | Contiene                                                                         |
| B30         0.5 por ciento                                                                                             | <u>10 Años</u>         | <u>\$278,639.53</u>        | 0                    |                                    | \$.00 Active           | B30 - Roofing                                                                    |
| □ <u>C10</u> <u>5.4 por ciento</u>                                                                                     | 20 Años                | \$3,009,306.94             | 0                    |                                    | 5.00 Active            | C10 - Interior Construction                                                      |
| E 000                                                                                                    | F0 +2                  | CA ECO 204 20              | ^                    |                                    | C 00 1-1               | con suite                                                                        |
|                                                                                                    |                        |                            |                      | Internet   I                       | Protected Mode: Off    | International Action 100% → //                                                   |

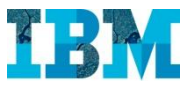

En ella tenemos evaluadas todas las posibles mejoras que se han detectado.

| 🖉 Edificio: 3000 Executive Parkway - Windows Internet Explorer                                                              |                          |                        |                                 |                      |                         |                                |  |  |  |  |  |
|----------------------------------------------------------------------------------------------------|--------------------------|------------------------|---------------------------------|----------------------|-------------------------|--------------------------------|--|--|--|--|--|
| http://mx7vm/tririga/WebProcess.srv?objectId=750000&actionId=750011&propertyId=208133                                       | &projectId=1&specClassTy | pe=6&specId=10336460   | &specTypeId=10002100&action=E   | dit&managerType=quer | y&altGuiListId=-1&inlin | e=false                        |  |  |  |  |  |
| Edificio: 3000 Executive Parkway                                                                                            |                          |                        |                                 |                      |                         | 🛃 Imprimir 🕜 Ayuda             |  |  |  |  |  |
| General Evaluación Ambiental GIS Informes                                                                                   |                          |                        | Activa                          | ar Guardar G         | uardar y cerrar         | Más 🔻 Cancelar                 |  |  |  |  |  |
| 🖉 Edificio: 3000 Executive Parkway - Windows Internet Explorer                                                              |                          |                        |                                 |                      |                         | -D×                            |  |  |  |  |  |
| http://mx7vm/tririga/WebProcess.srv?objectId=750000&actionId=750011&propertyId=208133                                       | &projectId=1&specClassTy | pe=68specId=10336460   | &specTypeId=10002100&action=E   | dit&managerType=quer | y&altGuiListId=-1&inlin | e=false                        |  |  |  |  |  |
| Edificio: 3000 Executive Parkway                                                                                            |                          |                        |                                 |                      | 6                       | 🚽 Imprimir 🕜 Ayuda             |  |  |  |  |  |
| General Evaluación Ambiental GIS Informes                                                                                   |                          |                        | Activa                          | ar Guardar G         | uardar y cerrar         | Más 🔻 Cancelar                 |  |  |  |  |  |
| D. Fin de vida útil calculado (A+(B*(C*.01))) 11/01/2053                                                                    |                          | H. Coste de sustitu    | ción calculado (E*F)+(E*F*(     | G*.01)) \$15,65      | 8,270.00 Dólares Ef     | ε.υυ.                          |  |  |  |  |  |
| Siguiente año de renovación planificado 2053                                                                                |                          |                        | I. Coste de sustitución         | manual \$15,00       | 0,000.00 Dólares Ef     | Ε.ΟΟ.                          |  |  |  |  |  |
| Segundo año de renovación planificado 2103                                                                                  |                          |                        |                                 |                      |                         |                                |  |  |  |  |  |
| Tercer año de renovación planificado 2153                                                                                   |                          |                        |                                 |                      |                         |                                |  |  |  |  |  |
| Resumen de Índice de condición actual                                                                                       |                          |                        |                                 |                      | <u>Crear Re</u>         | gistro de historial de FCI     |  |  |  |  |  |
| Financiación de reparación y sustitución del sistema                                                                        |                          |                        |                                 | Actualizar F         | inanciación de Element  | tos de sistema de edificio     |  |  |  |  |  |
| R. Financiación necesaria (H*U) \$407,115.02 Dólares EE.UU.                                                                 |                          | U. Porcentaj           | e de financiación necesario     | 2.6                  | por ciento              | •                              |  |  |  |  |  |
| S. Financiación disponible \$200,000.00 Dólares EE.UU.                                                                      | V. P                     | orcentaje de financ    | iación disponible (S/R*100)     | 49.1262              | por ciento              |                                |  |  |  |  |  |
| T. Déficit de financiación (R-S) \$207,115.02 Dólares EE.UU.                                                                |                          |                        |                                 |                      |                         |                                |  |  |  |  |  |
| Elementos de sistema de edificio Oportupidades Historial de ECI Historial de                                                | inspección Informa       | ión de normativa       | aloración                       |                      |                         |                                |  |  |  |  |  |
|                                                                                                    |                          |                        |                                 |                      |                         |                                |  |  |  |  |  |
| Oportunidades                                                                                                    |                          |                        |                                 |                      |                         | <u>Añadir</u>   <u>Diferir</u> |  |  |  |  |  |
| Informes relacionados -Seleccionar- Oportunidades - Todo (excluye Ret                                                       | irado)                   |                        |                                 |                      |                         |                                |  |  |  |  |  |
| 🗳   Exportar   5 encontrados   Aplicar filtros Borrar filtros Mostrar más filtros                                           |                          |                        |                                 |                      |                         | Mostrar: 20 -                  |  |  |  |  |  |
| Elemento de sistema<br>de edificio         Clase de<br>sistema         Prioridad                                            | Clase de<br>oportunidad  | Clase de<br>reparación | Coste de reparación<br>estimado | Inspeccionado<br>por | Fecha de<br>inspección  | Estado                         |  |  |  |  |  |
|                                                                                                    | Contiene                 | Contiene               | Contiene                        | Contiene             | Igual a                 | Contiene                       |  |  |  |  |  |
| B20 - Exterior Enclosure         B20 - Exterior         2 - Will become critica           in 1-2 years         in 1-2 years | Ī                        |                        | \$380,617.66                    | Bill Ding            |                         | Active                         |  |  |  |  |  |
| B30 - Roofing         B30 - Roofing         4 - Wish List (nice to have)                                                    |                          |                        | \$100,000.00                    | Bill Ding            | 09/03/2010              | Revision In<br>Progress        |  |  |  |  |  |
| D30 - HVAC         D30 - HVAC         2 - Will become critical<br>in 1-2 years                                              | Deterioration            | Replace                | <u>\$54,000.00</u>              | Fred Facility        | 07/05/2009              | Revision In<br>Progress        |  |  |  |  |  |
| D30 - HVAC         D30 - HVAC         2 - Will become critical<br>in 1-2 years                                              | Į.                       |                        | \$110,000.00                    | Dave Wilson          | <u>11/20/2009</u>       | Revision In<br>Progress        |  |  |  |  |  |
|                                                                                                    |                          | <b>P</b> 1             | 657 004 00                      |                      |                         | Revision In                    |  |  |  |  |  |

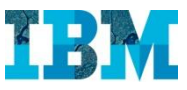

Si abrimos una de ellas, podemos ver en cuanto se ha evaluado el coste de acometerla....

| 🗿 Oportunidad: 1000004 - Windows Internet Explorer                                                                      |                                                                                                    |
|----------------------------------------------------------------------------------------------------|----------------------------------------------------------------------------------------------------|
| http://mx7vm/tririga/WebProcess.srv?objectId=750000&actionId=750011&propertyId=208133&projectId=<br>Doctumidad: 1000004 | =18specClassType=588specId=109267088specTypeId=100042438action=Edit&managerType=guery&altGuiListId==1 |
|                                                                                                    |                                                                                                    |
| General Ambiental Notificaciones Notas y documentos                                                                     |                                                                                                    |
| Paso 1 de 4. (Necesario): Cree nuevas oportunidades o actualice oportunidades existentes.                               | £                                                                                                    |
| 🛢 General                                                                                                    |                                                                                                    |
| ID 1000004                                                                                                    | Estado Active                                                                                         |
| Nombre Exterior Facade - DAL01                                                                                          |                                                                                                    |
| Descripción Replace the exterior facade and add insulation.                                                             |                                                                                                    |
| Tipo Environmental                                                                                                    | Grupo                                                                                                 |
| Inspectionado por bill Ding                                                                                             | Fecha de inspección                                                                                   |
| Moneda Dólares EE.UU.                                                                                                   | * Unidades de cantidad cada                                                                           |
| Detalle                                                                                                    |                                                                                                    |
| Dicación                                                                                                    | Prioridad                                                                                             |
| Nombre 3000 Executive Parkway                                                                                           | * Nombre 2 - Will become critical in 1-2 years                                                        |
| Ruta completa \Locations\Headquarters Campus\3000 Executive Parkway                                                     | Calificar 2                                                                                           |
| Elemento de sistema de edificio                                                                                         | Clase de sistema de edificio                                                                          |
| Nombre                                                                                                    | Nombre 820 - Exterior Enclosure                                                                       |
| Clase de sistema de edificio                                                                                            |                                                                                                    |
| Coste                                                                                                    | E Fechas                                                                                              |
| Cantidad 1 cada                                                                                                    | Fecha de acción planificada Fecha de inicio real                                                      |
| Coste de reparación estimado por unidad \$380,617.66 Dólares EE.UU.                                                     | Fecha de diferido Fecha de realización real                                                           |
| Coste de reparación estimado total \$380,617.66 Dólares EE.UU.                                                          | Año de acción planificada 0                                                                           |
| Soluciones                                                                                                    |                                                                                                    |
| Líneas de detalle estimadas Activos Ubicaciones Especificaciones                                                        |                                                                                                    |
| Líneas de detalle estimadas                                                                                             |                                                                                                    |
| Expandir o Diferido Planificado Revisar Más 🔺 Cancelar                                                                  |                                                                                                    |
|                                                                                                    |                                                                                                    |
|                                                                                                    | Internet   Protected Mode: Off                                                                        |

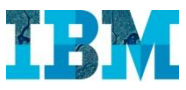

... así como el retorno esperado.

| 🖉 Oportunidad: 1000004 - Windows Internet Explorer                |                     |                          |                                                               |           |                                       |
|-------------------------------------------------------------------|---------------------|--------------------------|---------------------------------------------------------------|-----------|---------------------------------------|
| http://mx7vm/tririga/WebProcess.srv?objectId=750000&actionId=7500 | 118propertyId=20813 | 3&projectId=1&specClass7 | ype=58&specId=10926708&specTypeId=10004243&action=Edit&manage | rType=qu  | ery&altGuiListId=-1                   |
| Oportunidad: 1000004                                              |                     |                          |                                                               | 🚡 Añ      | adir a favoritos   🖶 Imprimir 🕜 Ayuda |
| General Ambiental Notificaciones Notas y documentos               | 1                   |                          | Completo Diferido                                             | Planifi   | icado] Revisar] Más 🔻 Cancelar]       |
| Paso 2 de 4.                                                      |                     |                          |                                                               |           | -                                     |
|                                                                   |                     |                          |                                                               |           |                                       |
| D Unidades                                                        |                     |                          |                                                               |           |                                       |
| Ahorros estimados                                                 |                     |                          |                                                               |           |                                       |
| Ahorros anuales estin                                             | nados \$25.         | 000.00 Dólares EE.UU.    |                                                               |           |                                       |
| Ahorros anuales adicionales para mano de obra y sumin             | istros 54,          | 500.00 Dólares EE.UU.    |                                                               |           |                                       |
| Reemb                                                             | oolsos              | \$.00 Dólares EE.UU.     |                                                               |           |                                       |
| Resultados do apólisis do oportunidad                             |                     |                          |                                                               |           |                                       |
| Mejora de ingresos operativos netos                               | \$29,500.00         | Délayor EE 1111          |                                                               |           |                                       |
| Coste de inversión neto                                           | \$380,617,66        | Délares EE UU            |                                                               |           |                                       |
| Coste de inversión neto por unidad de área                        | \$3.55              | Dólares EE IIII          |                                                               |           |                                       |
| Periodo de retribución simple                                     | 12.9023             | años                     |                                                               |           |                                       |
| Retorno de la inversión                                           | 7.75                | por ciento               |                                                               |           |                                       |
| Valor neto actual                                                 | \$-215,375.45       | Dólares EE.UU.           |                                                               |           |                                       |
| Tasa interna de retorno                                           | -18.29              | por ciento               |                                                               |           |                                       |
| Calificación de Energy Star nueva                                 | 0                   |                          |                                                               |           |                                       |
| Ahorros de coste de energía anual                                 | \$29,500.00         | Dólares EE.UU.           |                                                               |           |                                       |
| Ahorros de coste de energía anual por unidad de área              | \$.27               | Dólares EE.UU.           |                                                               |           |                                       |
| Cantidad de reducción de huella de carbono estimada               | 0.0177              | Toneladas americanas d   | CO2                                                           |           |                                       |
| Porcentaje de reducción de energía                                | 0                   | por ciento               |                                                               |           |                                       |
| Resumen de ubicación                                              |                     |                          |                                                               |           |                                       |
| Área bruta 107312.85 p                                            | ies cuadrados       |                          | Facturas de servicios públicos anuales totales                | \$.00     | Dólares EE.UU.                        |
| Calificación de Energy Star actual 0                              |                     |                          | • • • • • • • • • • • • • • • • • • •                         |           |                                       |
| Núm. de Área bruta (Imperial) 107312.85 p                         | vies cuadrados      |                          | Núm. de Área bruta (Medida) 99                                | 69.3638   | metros cuadrados                      |
| Parámetros de análisis de oportunidad                             |                     |                          |                                                               |           |                                       |
| Término de análisis                                               | 6                   | años                     | Tasa de descuento                                             |           | 2 por ciento                          |
| Tasa de capitalización                                            | 8                   | por ciento               | Coste de energía combinada por kWh                            |           | S.25 Dólares EE.UU.                   |
| Factor de conversión de emisión de energía combinada              | 0.15                |                          |                                                               |           |                                       |
|                                                                   |                     |                          | Sector I I Internet I                                         | Protected | Mode: Off 4 + 100% +                  |

Veremos ahora como TRIRIGA TREES nos permite evaluar y documentar el cumplimiento de normativas medioambientales.

Regresamos al cuadro de mandos y elegimos Sostenibilidad

|                                                                                                    | di di                                                      | Bienvenido, G              | ary Green    | Cerrar sesión   Ma                                                                                                    | pa del sitio 🕴 🤉  | Goporte   Ayuda  |
|----------------------------------------------------------------------------------------------------|------------------------------------------------------------|----------------------------|--------------|----------------------------------------------------------------------------------------------------|-------------------|------------------|
| IBM. IBM TRIRIGA                                                                                                    |                                                            |                            |              |                                                                                                    |                   |                  |
| Domicilio   Mis informes   Proyectos                                                                                                    | Sostenibilidad                                             | Cartera                    |              |                                                                                                    |                   |                  |
| Datos ambientales 🔻   Facturas de servicio pú                                                                                                    | ∟<br>Iblico   Certificacion                                | ∣<br>nes 🔻   Encuestas   O | portunidades | s 🔻   Configurar 🔻                                                                                                    | it.               |                  |
| Domicilio > Sostenibilidad                                                                                                    |                                                            |                            | Mersonal     | izar 🛛 🙀 Añadir a r                                                                                                    | marcadores        | Mis marcadores   |
| 🗖 Medidas de rendimiento - Sostenibilidad 🛛 🔲 🗖                                                                                                    | 🛢 % Residuos rec                                           | iclados previstos          | •            | Uso de energía -                                                                                                    | Últimos 12 mese   |                  |
| Coste de energía (USD)<br>A Intensidad de emisiones (carbono) (GSF)<br>Intensidad de uso de energía (GSF)<br>Residuos<br>Encuesta de satisfacción<br>Enlaces relacionados - Sostenibilidad<br>Gestor de documentos<br>Datos ambientales<br>Datos ambientales<br>Programas y proyectos<br>Solicitudes | Ten 2<br>Ten 2<br>VE 1<br>1<br>0<br>1011 North Carroll Av  | venue<br>Ubicación         |              | Turborte addinition (OOM normalized (Topological addinition (Topological addinition (Topological addin | 2012<br>Periodo d | 2013<br>e tiempo |
| Enlaces                                                                                                    | Oportunidades                                              | por ubicación              |              | Oportunidades po                                                                                                    | or tipo           | • •              |
| <ul> <li>Configurar</li> <li>Recordatorios - Sostenibilidad</li> <li>Avisos</li> <li>Ambiental</li> </ul>                                                                                                    | 500,000.00 -<br>E 400,000.00 -<br>Per<br>300,000.00 -<br>G |                            |              | 450,000.00<br>450,000.00<br>9<br>350,000.00<br>350,000.00<br>350,000.00                                                                                                    |                   |                  |

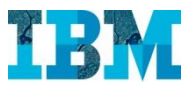

Vamos a las Listas de Comprobación de Certificaciones.

Seleccionamos una para verla, por ejemplo: LEED for Existing Buildings Operations and Maintenance

|        |                                                                                                    |                                     |                                                                       |                                       |                            | Bienvenido  | , Gary Green                       | Cerrar sesión                    | Mapa de           | al sitio   Soporte      | e   Ayuda    |  |
|--------|----------------------------------------------------------------------------------------------------|-------------------------------------|-----------------------------------------------------------------------|---------------------------------------|----------------------------|-------------|------------------------------------|----------------------------------|-------------------|-------------------------|--------------|--|
| I      | 3M                                                                                                    | IBM TRIRIGA                         |                                                                       |                                       |                            |             |                                    |                                  |                   |                         |              |  |
|        | Domicilio I Mis informes I Provectos Sostenibilidad Cartera                                                         |                                     |                                                                       |                                       |                            |             |                                    |                                  |                   |                         |              |  |
| Dat    | Domicilio Misinformes Proyectos Sostenibilidad Cartera                                                              |                                     |                                                                       |                                       |                            |             |                                    |                                  |                   |                         |              |  |
| Dat    | Datos ambientales 🔻   Facturas de servicio publico   Certificaciones 🔽   Encuestas   Oportunidades 👻   Configurar 👻 |                                     |                                                                       |                                       |                            |             |                                    |                                  |                   |                         |              |  |
| Dom    | icilio                                                                                                    | Sostenibilidad > 0                  | Certificaciones > 10                                                  | das las Listas de                     | comprobacio                | a           |                                    | An 🛃                             | adir a marca      | adores 🎽 Mis 🖞          | marcadores   |  |
|        |                                                                                                    |                                     |                                                                       |                                       |                            |             |                                    |                                  |                   | 🕒 vista                 | emergente 🔻  |  |
|        |                                                                                                    |                                     |                                                                       |                                       |                            |             |                                    |                                  |                   |                         |              |  |
| Inform | ies re                                                                                                    | lacionados -Seleccior               | nar-                                                                  | Listas de comprobación                | de Medio ambiente          |             |                                    |                                  |                   |                         | _            |  |
| 0      | Expo                                                                                                    | artar 4 encontrados                 | Aplicar filtros Borrar                                                | filtros                               |                            |             |                                    |                                  |                   | Mostrar                 | 50 💌         |  |
|        | 1                                                                                                    | Tipo de lista<br>de<br>comprobación | Nombre                                                                | Origen de lista<br>de<br>comprobación | Estado de<br>certificación | Versión     | Registro<br>enlazado               | Objeto de<br>negocio<br>enlazado | Puntos<br>totales | Última<br>actualización | Estado       |  |
|        |                                                                                                    | Contiene                            | Contiene                                                              | Contiene                              | Contiene                   | Contiene    | Contiene                           | Contiene                         | Igual a           | Igual a                 | Contiene     |  |
|        |                                                                                                    | Environmental                       | BREEAM - New<br>Buildings,<br>extensions &<br>major<br>refurbishments | BREEAM                                |                            | <u>2008</u> | <u>48 London</u><br>Road           | <u>Edificio</u>                  | <u>8.6</u>        | 03/19/2008              | <u>Draft</u> |  |
|        |                                                                                                    | <u>Environmental</u>                | LEED for Existing<br>Buildings<br>Operations and<br>Maintenance       | <u>US Green Building</u><br>Council   |                            | <u>2009</u> | DAL01-3000<br>Executive<br>Parkway | Edificio                         | <u>13</u>         | <u>11/17/2009</u>       | <u>Draft</u> |  |
|        |                                                                                                    | <u>Environmental</u>                | LEED for New<br>Construction and<br>Major<br>Renovations              | <u>US Green Building</u><br>Council   |                            | <u>v2.2</u> |                                    | <u>Edificio</u>                  | <u>0</u>          | <u>10/01/2005</u>       | <u>Draft</u> |  |
|        |                                                                                                    | Store Opening                       | Store Opening<br>Checklist                                            | <u>Corporate</u>                      |                            | <u>1.0</u>  | PHL08 - 203<br>N 34th St           | Edificio                         | <u>0</u>          | 01/01/2010              | <u>Draft</u> |  |
|        |                                                                                                    |                                     |                                                                       |                                       |                            |             |                                    |                                  |                   |                         |              |  |

Tenemos primero la información general, y si vamos más abajo podemos ver....

| 🖉 Lista  | ı de c | omprobación: 10            | 00193-10001          | 93-LEED for Existing Buildings Operations                                                        | and Maintenance - V                              | Vindows In                    | ternet Explorer                 |                  |             |                          |                        |                                  |                  |       |
|----------|--------|----------------------------|----------------------|--------------------------------------------------------------------------------------------------|--------------------------------------------------|-------------------------------|---------------------------------|------------------|-------------|--------------------------|------------------------|----------------------------------|------------------|-------|
| C http   | ://mx7 | <b>vm</b> /tririga/WebProc | cess.srv?objecti     | id=750000&actionId=750011&propertyId=2081                                                        | 338projectId=18specCl                            | lassType=50                   | &specId=10590239&specT          | ypeId=100        | 13362&actio | n=Edit&managerType=      | =query&altGuiListId=-1 | 8inline=false                    |                  |       |
| Lista de | com    | probación: 100019          | 93-1000193-LEI       | ED for Existing Buildings Operations and Mair                                                    | ntenance                                         |                               |                                 |                  |             |                          |                        | iei imp                          | orimir 🕐         | Ayuda |
| Gen      | eral   | Informes                   |                      |                                                                                                  |                                                  |                               |                                 |                  | (           | Activar Guard            | lar] [ Guardar y c     | errar Más                        | Cance            | elar  |
| Paso     | I de 2 | . (Necesario): E           | Especifique o        | edite información general para el regis                                                          | tro de Lista de com                              | probación.                    | Pulse en Categorías p           | ara editar       | informac    | ión más detallada.       |                        |                                  |                  |       |
|          | oric   | tro enlazad                | lo                   |                                                                                                  |                                                  |                               |                                 |                  |             |                          |                        |                                  |                  |       |
| Lis      | ta de  | comprobación               | para DAL01-          | 3000 Executive Parkway                                                                           |                                                  |                               | Tipo de obje                    | to Edificie      | 0           |                          |                        |                                  |                  | -     |
| G        | ene    | ral                        |                      |                                                                                                  |                                                  |                               | Gráfico circu                   | ılar             |             |                          |                        |                                  |                  |       |
| -        |        |                            | ID 1                 | 1000193                                                                                          |                                                  |                               |                                 | dv/add4          |             |                          |                        |                                  |                  |       |
|          |        |                            | Estado C             | Draft                                                                                            |                                                  |                               | Categoría                       | de lis           | sta de      | comproba                 | ción                   |                                  |                  |       |
|          |        |                            | * Nombre             | EED for Existing Buildings Operations and Mair                                                   | ntenance                                         |                               |                                 |                  |             |                          | Ene                    | rgy & Atmosph                    | ere              |       |
| *        | Tipo   | de lista de com            | probación [          | Environmental                                                                                    |                                                  | PO                            |                                 |                  |             |                          | Ind                    | Indoor Environmental (           |                  |       |
| * Or     | igen   | de lista de com            | probación            | JS Green Building Council                                                                        | 00                                               |                               |                                 |                  |             |                          |                        |                                  |                  |       |
|          |        | D                          | escripción           | The LEED for Existing Buildings Rating System h                                                  |                                                  |                               | 100000                          |                  | Inn         | Innovation in Operations |                        |                                  |                  |       |
|          |        |                            | 0                    | operators measure operations, improvements a<br>consistent scale, with the goal of maximizing op | and maintenance on a<br>perational efficiency wh | hile                          |                                 |                  | Ind         | 1.00 (7.69%              | al Quality 🔜 Mat       | erials & Resou                   | rces             |       |
|          |        |                            | r                    | ninimizing environmental impacts. LEED for Ex                                                    | isting Buildings address                         | ses 🖂                         | Energy & Atn<br>12.00 (92.      | iosphere<br>31%) | w           | ater Efficiency          | Reg                    | gional Priority C                | redits           |       |
|          |        |                            | Versión              | 2009                                                                                             | /including chaminal                              |                               | 0.00 (0.00%)                    |                  |             |                          |                        |                                  |                  |       |
|          |        | Última act                 | ualización           | 11/17/2009 25 🕄                                                                                  |                                                  |                               |                                 |                  |             |                          | Wa                     | ter Efficiency                   |                  |       |
|          | Des    | cripción de ce             | rtificación T        | o achieve LEED certification, buildings must m                                                   | eet all Prerequisites in                         | the 🔄                         |                                 |                  |             |                          |                        |                                  |                  |       |
|          |        |                            | F                    | Rating System and a minimum of 40 points. The source managers and pra                            | flexibility of the Rating                        |                               |                                 |                  |             |                          |                        |                                  |                  |       |
|          |        |                            | v                    | which credits to pursue based on performance                                                     | goals. LEED for Existing                         |                               |                                 |                  |             |                          |                        |                                  |                  |       |
|          |        |                            | Le                   | 1. ildinen vekinen eve e. vended en evedine kokke                                                | following a sink khuraha                         | التلب معامل                   |                                 |                  |             |                          |                        |                                  |                  |       |
| O D      | etal   | les                        |                      |                                                                                                  |                                                  |                               |                                 |                  |             |                          |                        |                                  |                  |       |
|          | ateg   | oría de list               | a de com             | probación                                                                                        |                                                  |                               |                                 |                  |             |                          | Ař                     | iadir utilizando Pl              | antilla   Elimin | ar    |
| 9        | Ехро   | rtar   7 encontrado        | os <u>Aplicar fi</u> | ltros Borrar filtros                                                                             |                                                  |                               |                                 |                  |             |                          |                        | Mostr                            | rar: 20          | •     |
|          |        | Categoría de               | e lista de con       | nprobación 🌝                                                                                     |                                                  |                               |                                 |                  |             | Total de punto           |                        |                                  |                  |       |
|          |        | Contiene                   |                      |                                                                                                  |                                                  |                               |                                 |                  |             |                          |                        |                                  |                  |       |
|          |        | Energy & Atmo              | sphere               |                                                                                                  |                                                  |                               |                                 |                  |             |                          |                        |                                  | 1                | 12    |
|          |        | Tipo S                     | Sección              | Nombre                                                                                           | Punto<br>(s)                                     | Rango de<br>punto<br>(Mínimo) | e Rango de<br>punto<br>(Máximo) | Versión          |             | Última<br>actualización  | Registro enlazado      | Objeto de<br>negocio<br>enlazado | Estado           |       |
|          |        |                            |                      |                                                                                                  |                                                  |                               |                                 |                  |             |                          | DAI 01-3000            |                                  |                  |       |
|          |        |                            |                      |                                                                                                  |                                                  |                               |                                 |                  |             | Internet   P             | rotected Mode: Off     | 1                                | - 🕄 100%         | • /   |

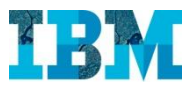

... la lista de comprobación correspondiente y como....

| Lista de comprobación: 1000193-1000193-LEED for Existing Buildings Operations and Maintenance                                                                                                    | e - Windows Internet Explorer                            |                                                        |          |
|----------------------------------------------------------------------------------------------------|----------------------------------------------------------|--------------------------------------------------------|----------|
| http://mx7vm/triga/WebProcess.srv?objectId=7500008actionId=7500118propertyId=2081338projectId=18ss<br>Lists do comprehensión: 1000102 1000102 I SED for Existing Publicing Opportings and Mainton procession. | pecClassType=50&specId=10590239&specTypeId=10013362&acti | on=Edit&managerType=query&altGuiListId=+1&inline=false | D Averda |
| Lista de comprobación. 1000153-1000153-LEED foi Existing Buildings Operations and Maintenance                                                                                                    |                                                          |                                                        | Ayuua    |
| General Informes                                                                                                    |                                                          | [Activar] [Guardar] [Guardar y cerrar] [Màs ▼] [Ca     | ncelar   |
| Paso 1 de 2. (Necesario): Especifique o edite información general para el registro de Lista de                                                                                                    | comprobación. Pulse en Categorías para editar informa    | ción más detallada.                                    |          |
| Registro enlazado                                                                                                    |                                                          |                                                        |          |
| Lista de comprobación para DAL01-3000 Executive Parkway                                                                                                    | Tipo de objeto Edificio                                  |                                                        |          |
| © General                                                                                                    | Gráfico circular                                         |                                                        |          |
| Detalles                                                                                                    |                                                          |                                                        |          |
|                                                                                                    |                                                          |                                                        |          |
| Categoria de lista de comprobación                                                                                                    |                                                          | <u>Añadir utilizando Plantilla   Eli</u>               | minar    |
| Exportar 7 encontrados Aplicar filtros Borrar filtros                                                                                                    |                                                          | Mostrar: 20                                            | <u> </u> |
| Categoría de lista de comprobación >                                                                                                    |                                                          | Total de punto                                         |          |
| Contiene<br>□ ■ Energy & Atmosphere                                                                                                    |                                                          |                                                        | 12       |
| Indoor Environmental Quality                                                                                                    |                                                          |                                                        | 1        |
| Innovation in Operations                                                                                                    |                                                          |                                                        | 0        |
| Materials & Resources                                                                                                    |                                                          |                                                        | 0        |
| E Regional Priority Credits                                                                                                    |                                                          |                                                        | 0        |
| 🗇 🗉 Sustainable Sites                                                                                                    |                                                          |                                                        | <u>0</u> |
| 🗖 🖩 Water Efficiency                                                                                                    |                                                          |                                                        | <u>0</u> |
| © Referencia de comentarios                                                                                                    |                                                          | 4                                                      | Añadir   |
| Documentos relacionados                                                                                                    |                                                          | Ruscar I Caroar I Fil                                  | iminar   |
| These Branches                                                                                                    |                                                          | ooren 1 on Bri 1 on                                    |          |
| Tareas Proyectos                                                                                                    |                                                          |                                                        |          |
| © Tareas                                                                                                    |                                                          | <u>Buscar</u>   <u>Eli</u>                             | iminar   |
| Activar Guardar Guardar y cerrar Más 🔺 Cancelar                                                                                                    |                                                          |                                                        |          |
|                                                                                                    |                                                          |                                                        | 12       |
|                                                                                                    |                                                          | Internet   Protected Mode: Off                         | 0% -     |

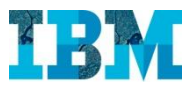

#### ... se ha contestado para el edificio 3000 Executive Parkway

| <i>C</i> Lista                                                                                                    | a de c                                                                                                    | comprobación   | 1000193-100019     | 93-LEED for Existing Buildings Operations and Mainten                                                                    | ance - Win   | dows Interne                  | et Explorer                   |          |                                     |                         |                                    |                                  |               | 1    |  |  |
|----------------------------------------------------------------------------------------------------|----------------------------------------------------------------------------------------------------|----------------|--------------------|----------------------------------------------------------------------------------------------------|--------------|-------------------------------|-------------------------------|----------|-------------------------------------|-------------------------|------------------------------------|----------------------------------|---------------|------|--|--|
| http://mx7/m/tiriga/WebProcess.srv?objectid=750000&actionId=750011&propertyId=208133&projectid=1&specClassType=50&specId=10590239&specTypeId=10013362&action=Edit&managerType=query&altGuiListId=-1&inline=false |                                                                                                    |                |                    |                                                                                                    |              |                               |                               |          |                                     |                         | l                                  |                                  |               |      |  |  |
| Lista de                                                                                                    | Lista de comprobación: 1000193-1000193-LEED for Existing Buildings Operations and Maintenance 📑 Imprimir 🕐 Ayuda                                                        |                |                    |                                                                                                    |              |                               |                               |          |                                     |                         |                                    |                                  |               |      |  |  |
| Gen                                                                                                    | General Informes                                                                                                    |                |                    |                                                                                                    |              |                               |                               |          |                                     | ctivar Guard            | lar) Guardar y                     | cerrar Más 🔻                     | Cancelar      | l    |  |  |
| Paso                                                                                                    | Paso 1 de 2. (Necesario): Especifique o edite información general para el registro de Lista de comprobación. Pulse en Categorías para editar información más detallada. |                |                    |                                                                                                    |              |                               |                               |          |                                     |                         |                                    |                                  |               |      |  |  |
|                                                                                                    | Registro enlazado                                                                                                    |                |                    |                                                                                                    |              |                               |                               |          |                                     |                         |                                    |                                  |               |      |  |  |
| Lista de comprobación para DAL01-3000 Executive Parkway Tipo de objeto Edificio                                                                                                    |                                                                                                    |                |                    |                                                                                                    |              |                               |                               |          |                                     |                         | l                                  |                                  |               |      |  |  |
| G                                                                                                    | ene                                                                                                    | ral            |                    |                                                                                                    |              | 0                             | Gráfico circular              |          |                                     |                         |                                    |                                  |               |      |  |  |
| O D                                                                                                    | etal                                                                                                    | les            |                    |                                                                                                    |              |                               |                               |          |                                     |                         |                                    |                                  |               | l    |  |  |
|                                                                                                    |                                                                                                    |                |                    |                                                                                                    |              |                               |                               |          |                                     |                         |                                    |                                  |               |      |  |  |
| 0                                                                                                    | Exor                                                                                                    | rtar 7 encont  | rados Aplicar fill | tros Borrar filtros                                                                                                    |              |                               |                               |          |                                     |                         |                                    | and demonstrated mane            | 20 -          |      |  |  |
|                                                                                                    | Enpo                                                                                                    | Categoría      | de lista de com    | probación 🛩                                                                                                    |              |                               |                               |          |                                     | Total de punto          |                                    | mostrar:                         |               | l    |  |  |
|                                                                                                    |                                                                                                    | Contiene       |                    |                                                                                                    |              |                               |                               |          |                                     |                         |                                    |                                  |               | 4    |  |  |
|                                                                                                    | ±                                                                                                    | Energy & At    | mosphere           |                                                                                                    |              |                               |                               |          |                                     |                         |                                    |                                  | <u>12</u>     |      |  |  |
|                                                                                                    |                                                                                                    | Indoor Envir   | ronmental Qualit   | ¥                                                                                                    |              |                               |                               |          |                                     |                         |                                    |                                  | <u>1</u>      | 1    |  |  |
|                                                                                                    |                                                                                                    | Тіро           | Sección            | Nombre                                                                                                    | Punto<br>(s) | Rango de<br>punto<br>(Mínimo) | Rango de<br>punto<br>(Máximo) |          | Versión                             | Última<br>actualización | Registro<br>enlazado               | Objeto de<br>negocio<br>enlazado | Estado        |      |  |  |
|                                                                                                    |                                                                                                    | <u>Crédito</u> | EQ Credit 1.1      | Indoor Air Quality Best Management Practices—<br>Indoor Air Quality Management Program                                   | 1            |                               | <u>0</u>                      | <u>1</u> | LEED for Existing<br>Buildings: O&M | <u>10/15/2009</u>       | DAL01-3000<br>Executive<br>Parkway | <u>Edificio</u>                  | <u>Active</u> |      |  |  |
|                                                                                                    |                                                                                                    | <u>Crédito</u> | EQ Credit 1.2      | Indoor Air Quality Best Management Practices—<br>Outdoor Air Delivery Monitoring                                         | <u>0</u>     |                               | <u>0</u>                      | 1        | LEED for Existing<br>Buildings: O&M | 10/15/2009              | DAL01-3000<br>Executive<br>Parkway | <u>Edificio</u>                  | <u>Active</u> |      |  |  |
|                                                                                                    |                                                                                                    | <u>Crédito</u> | EQ Credit 1.3      | Indoor Air Quality Best Management Practices—<br>Increased Ventilation                                                   | <u>0</u>     |                               | <u>0</u>                      | <u>1</u> | LEED for Existing<br>Buildings: O&M | 10/15/2009              | DAL01-3000<br>Executive<br>Parkway | Edificio                         | <u>Active</u> |      |  |  |
|                                                                                                    |                                                                                                    | <u>Crédito</u> | EQ Credit 1.4      | Indoor Air Quality Best Management Practices—<br>Reduce Particulates in Air Distribution                                 | <u>0</u>     |                               | <u>0</u>                      | 1        | LEED for Existing<br>Buildings: O&M | <u>10/15/2009</u>       | DAL01-3000<br>Executive<br>Parkway | <u>Edificio</u>                  | <u>Active</u> |      |  |  |
|                                                                                                    |                                                                                                    | <u>Crédito</u> | EQ Credit 1.5      | Indoor Air Quality Best Management Practices—<br>Indoor Air Quality Management for facility<br>alterations and additions | <u>0</u>     |                               | <u>0</u>                      | <u>1</u> | LEED for Existing<br>Buildings: O&M | 10/15/2009              | DAL01-3000<br>Executive<br>Parkway | Edificio                         | <u>Active</u> |      |  |  |
|                                                                                                    |                                                                                                    |                |                    |                                                                                                    |              |                               |                               |          |                                     | 🕘 Internet   F          | rotected Mode: Off                 | 1 ·                              | 🔍 100% 🔻 //   | - NI |  |  |